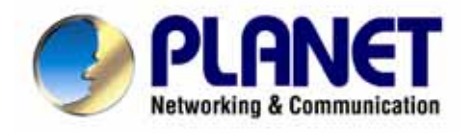

# 802.11g Wireless MIMO Broadband Router

# **WMRT-414**

# **User's Manual**

#### Copyright

Copyright© 2005 by PLANET Technology Corp. All rights reserved. No part of this publication may be reproduced, transmitted, transcribed, stored in a retrieval system, or translated into any language or computer language, in any form or by any means, electronic, mechanical, magnetic, optical, chemical, manual or otherwise, without the prior written permission of PLANET.

PLANET makes no representations or warranties, either expressed or implied, with respect to the contents hereof and specifically disclaims any warranties, merchantability or fitness for any particular purpose. Any software described in this manual is sold or licensed "as is". Should the programs prove defective following their purchase, the buyer (and not this company, its distributor, or its dealer) assumes the entire cost of all necessary servicing, repair, and any incidental or consequential damages resulting from any defect in the software. Further, this company reserves the right to revise this publication and to make changes from time to time in the contents hereof without obligation to notify any person of such revision or changes.

All brand and product names mentioned in this manual are trademarks and/or registered trademarks of their respective holders.

#### Federal Communication Commission Interference Statement

This equipment has been tested and found to comply with the limits for a Class B digital device, pursuant to Part 15 of FCC Rules. These limits are designed to provide reasonable protection against harmful interference in a residential installation. This equipment generates, uses, and can radiate radio frequency energy and, if not installed and used in accordance with the instructions, may cause harmful interference to radio communications. However, there is no guarantee that interference will not occur in a particular installation. If this equipment does cause harmful interference to radio or television reception, which can be determined by turning the equipment off and on, the user is encouraged to try to correct the interference by one or more of the following measures:

- 1. Reorient or relocate the receiving antenna.
- 2. Increase the separation between the equipment and receiver.
- Connect the equipment into an outlet on a circuit different from that to which the receiver is connected.
- 4. Consult the dealer or an experienced radio technician for help.

#### FCC Caution:

To assure continued compliance.(example-use only shielded interface cables when connecting to computer or peripheral devices). Any changes or modifications not expressly approved by the party responsible for compliance could void the user's authority to operate the equipment.

This device complies with Part 15 of the FCC Rules. Operation is subject to the Following two conditions: (1) This device may not cause harmful interference, and (2) this Device must accept any interference received, including interference that may cause undesired operation.

# Federal Communication Commission (FCC) Radiation Exposure Statement

This equipment complies with FCC radiation exposure set forth for an uncontrolled environment. In order to avoid the possibility of exceeding the FCC radio frequency exposure limits, human proximity to the antenna shall not be less than 20 cm(8 inches) during normal operation.

#### **R&TTE Compliance Statement**

This equipment complies with all the requirements of DIRECTIVE 1999/5/CE OF THE EUROPEAN PARLIAMENT AND THE COUNCIL OF 9 March 1999 on radio equipment and telecommunication terminal Equipment and the mutual recognition of their conformity (R&TTE)

The R&TTE Directive repeals and replaces in the directive 98/13/EEC (Telecommunications Terminal Equipment and Satellite Earth Station Equipment) As of April 8,2000.

#### Safety

This equipment is designed with the utmost care for the safety of those who install and use it. However, special attention must be paid to the dangers of electric shock and static electricity when working with electrical equipment. All guidelines of this and of the computer manufacture must therefore be allowed at all times to ensure the safe use of the equipment.

#### **WEEE regulation**

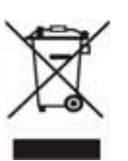

To avoid the potential effects on the environment and human health as a result of the presence of hazardous substances in electrical and electronic equipment, end users of electrical and electronic equipment should understand the meaning of the crossed-out wheeled bin symbol. Do not dispose of WEEE as unsorted municipal waste and have to collect such WEEE separately.

#### Revision

User's Manual for PLANET 802.11g Wireless MIMO Router Model: WMRT-414 Rev: 1.0 (December. 2005) Part No. EM-WMRT414

# TABLE OF CONTENTS

| CHAPT    | <b>FER 1 INTRODUCTION</b>   | 1  |
|----------|-----------------------------|----|
| 1.1 PACE | kage Contents               | .1 |
| 1. 2 Fea | TURES                       | .1 |
| 1.3 Spec | CIFICATION                  | .2 |
| CHAPT    | TER 2 HARDWARE INSTALLATION | .3 |
| 2.1 Har  | DWARE CONNECTION            | .3 |
| 2.2 LED  | INDICATORS                  | .4 |
| CHAPT    | FER 3 WEB LOGIN             | 5  |
| CHAPT    | TER 4 QUICK SETUP           | 7  |
| 4.1 Time | E ZONE                      | .7 |
| 4.2 Bro  | ADBAND TYPE                 | .8 |
| 4.2.1    | Cable Modem                 | .9 |
| 4.2.2    | Fixed-IP xDSL               | 10 |
| 4.2.3    | PPPoE xDSL                  | 11 |
| 4.2.4    | PPTP xDSL                   | 12 |
| 4.2.5    | L2TP xDSL                   | 14 |
| 4.2.6    | Telstra Big Pond            | 16 |
| 4.2.7    | Save Settings Successfully  | 16 |
| CHAPT    | TER 5 GENERAL SETUP1        | 8  |
| 5.1      | System                      | 19 |
| 5.1.1    | Time Zone                   | 20 |
| 5.1.2    | Password Setup              | 21 |
| 5.1.3    | Remote Management           | 22 |
| 5.2      | WAN                         | 23 |
| 5.2.1    | Dynamic IP                  | 24 |
| 5.2.2    | Static IP                   | 25 |
| 5.2.3    | PPPoE                       | 26 |
| 5.2.4    | PPTP                        | 27 |
| 5.2.5    | L2TP                        | 28 |
| 5.2.6    | Telstra Big Pond            | 29 |
| 5.2.7    | DNS                         | 30 |
| 5.2.8    | DDNS                        | 31 |
| 5.3      | LAN                         | 32 |
| 5.4      | WIRELESS                    | 33 |

| 5.4      | 4.1 Basic Setti         | ngs                      |          |
|----------|-------------------------|--------------------------|----------|
| 5.4      | 4.2 Advance Se          | ettings                  |          |
| 5.4      | 4.3 Security            |                          |          |
| 5.4      | 4.4 Access Con          | ntrol                    |          |
| 5.5      | QoS                     |                          | 42       |
| 5.5      | 5.1 Add/Edit Q          | QoS Rule                 |          |
| 5.6      | NAT                     |                          | 44       |
| 5.6      | 6.1 Port Forwa          | arding                   |          |
| 5.6      | 5.2 Virtual Ser         | ver                      |          |
| 5.6      | 5.3 Special Ap          | plications               |          |
| 5.6      | 6.4 UPnP                |                          |          |
| 5.6      | 5.5 ALG Settin          | gs                       |          |
| 5.7      | FIREWALL                |                          | 51       |
| 5.7      | 7.1 Access Con          | ntrol                    |          |
| 5.7      | 7.2 URL Block           | ing                      |          |
| 5.7      | 7.3 DoS                 |                          |          |
| 5.7      | 7.4 DMZ                 |                          |          |
| СНАГ     | PTER 6                  | WIRELESS CONFIGURATION   | 59       |
| <u> </u> |                         |                          | 50       |
| 6.1      | AP MODE                 |                          |          |
| 6.2      | AP BRIDGE - H           | POINT TO POINT MODE      | 61       |
| 6.3      | AP BRIDGE - H           | 20INT TO MULTIPOINT MODE |          |
| 6.4      | AP BRIDGE - V           | W DS MODE                |          |
| 0.5      | SECURITY SET            | TING OF BRIDGE MODE      |          |
| 0.5      | $\frac{1}{2} WEP \dots$ |                          |          |
| 0.3      | 0.2 WPA-PSK             |                          |          |
| CHAI     | PTER 7                  | STATUS                   | 67       |
| 7.1      | INTERNET CO             | NNECTION                 |          |
| 7.2      | DEVICE STATU            | JS                       |          |
| 7.3      | SYSTEM LOG.             |                          | 69       |
| 7.4      | SECURITY LOG            | 3                        |          |
| 7.5      | ACTIVE DHC              | P CLIENT                 | 71       |
| 7.6      | STATISTICS              |                          | 72       |
| CHAI     | PTER 8                  | TOOLS                    | 73       |
| 8 1      | CONFIGURATI             |                          | 73       |
| 8.2      | FIRMWARE                | 2GR A DF                 | 73<br>74 |
| 83       | RESET                   |                          |          |
| 0.5      | INESE 1                 |                          |          |

| APPENDIX A | NETWORK ADAPTER INFORMATION | .77 |
|------------|-----------------------------|-----|
| APPENDIX B | FREQUENTLY ASK QUESTION     | .78 |
| APPENDIX C | GLOSSARY                    | .80 |

# **Chapter 1 Introduction**

Thank you for purchasing WMRT-414. This manual guides you on how to install and properly use the WMRT-414 in order to take full advantage of its features.

#### **1.1 Package Contents**

Make sure that you have the following items:

- One WMRT-414
- One AC Power Adapter
- One User's Manual CD
- One Quick Installation Guide
- Three External Dipole Antenna

*Note:* If any of the above items are missing, contact your supplier for support.

#### 1.2 Features

- Compliant with 802.11g / 802.11b standard
- Farther coverage, less dead spaces and higher throughput with MIMO technology
- Supports Turbo Mode to enhance the data transfer speed within the specific wireless network (the wireless client adapter must support Turbo mode as well)
- Supports WMM (WiFi Multi-Media) function to meet the multi-media data bandwidth requirement (the wireless client adapter and the application must support WMM as well)
- Allow multiple users to share a single Internet connection
- Internet Access via Cable or xDSL modem
- Supports 64/128-bit WEP, WPA (TKIP with IEEE 802.1x), WPA2 (AES with IEEE 802.1x) functions for high level of security
- Access Private LAN Servers from the Public Network
- AP / WDS / Bridge modes supported
- Equipped with four LAN ports (10/100M) and one WAN port (10/100M), Auto-MDI/MDI-X supported
- Support DHCP Server for easy setup
- System status monitoring including Active DHCP Client, Security Log and Device/Connection Status
- Easy to use Web-based GUI for configuration and management purposes
- Remote Management allows configuration and upgrades from a remote site (over the Internet)
- DHCP/PPPoE/PPTP/L2TP/Fixed IP allocation
- MAC/IP filter access control, URL blocking
- SPI firewall + DoS prevention protection
- Support UPnP function

# 1.3 Specification

| Standard          | IEEE 802.11g/802.11b with MIMO technology                                         |
|-------------------|-----------------------------------------------------------------------------------|
| Signal Type       | DSSS (Direct Sequence Spread Spectrum)                                            |
| Modulation        | OFDM/ QPSK / BPSK / CCK                                                           |
| WAN Port          | 1 x 10/100Base-TX, Auto-MDI/MDI-X                                                 |
| LAN Port          | 4 x 10/100Base-TX, Auto-MDI/MDI-X                                                 |
| Antenna connector | 3 x RP-SMA connectors                                                             |
| Data Encryption   | 64 bit / 128 bit WEP, WPA-PSK, WPA, WPA2                                          |
| Frequency         | 2.4GHz - 2.484GHz                                                                 |
| Data Rate         | Up to 54Mbps (with automatic scale back)                                          |
| LED Indicators    | PWR, WLAN<br>LAN: LNK/ACT * 4, 10/100Mbps * 4<br>WAN: LNK/ACT * 1, 10/100Mbps * 1 |
| Power Requirement | 12V DC, 1A                                                                        |
| Power Consumption | TX power consumption: <650mA<br>RX power consumption <350mA                       |
| Temperature       | Operating :0 ~ 40 degree C<br>Storage: -20 ~ 70 degree C                          |
| Humidity          | Operating: 0 ~ 90%<br>Storage: 0 ~ 95% Non-Condensing                             |
| Dimensions        | 190 x 98 x 35 mm                                                                  |
| Weight            | 355g                                                                              |
| Output Power      | 18dBm±2dBm                                                                        |
|                   |                                                                                   |

# **Chapter 2 Hardware Installation**

Before you proceed with the installation, it is necessary that you have enough information about the WMRT-414.

#### 2.1 Hardware Connection

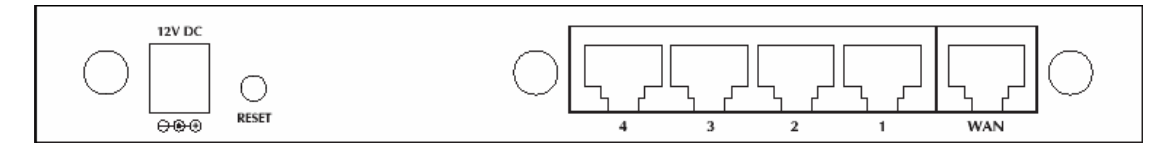

- **1. Locate an optimum location for the WMRT-414.** The best place for your WMRT-414 is usually at the center of your wireless network, with line of sight to all of your mobile stations.
- **2.** Adjust the antennas of WMRT-414. Try to adjust them to a position that can best cover your wireless network. The antenna's position will enhance the receiving sensitivity.
- **3. Connect RJ-45 cable to WMRT-414 LAN port.** Connect one of the LAN ports on WMRT-414 to your LAN switch/hub or a computer with a RJ-45 cable.
- 4. Connect RJ-45 cable to WMRT-414 WAN port. Connect xDSL/Cable Modem to the WAN port on WMRT-414. Usually, this cable would be provided with your modem. If no cable was supplied with your modem, please use a RJ-45 Ethernet cable
- **5.** Plug in power adapter and connect to power source. After power on, WMRT-414 will start to operate.

| Note: | ONLY use the power adapter supplied with the WMRT-414. Otherwise, the product may be       |
|-------|--------------------------------------------------------------------------------------------|
|       | damaged.                                                                                   |
|       | If you want to reset WMRT-414 to default settings, press and hold the RESET button over 10 |
|       | seconds and release. And then wait for WMRT-414 restart.                                   |
|       |                                                                                            |

| RESET Button | This button has two functions:                                                                                                    |  |  |  |  |
|--------------|----------------------------------------------------------------------------------------------------|--|--|--|--|
|              | To Reboot machine without Clearing Existing Configurations:                                                                                                    |  |  |  |  |
|              | Press the reset button with a pencil tip (for less than 5 seconds), machine will re-boot itself, the existing configurations will be kept.                                                                          |  |  |  |  |
|              | To Clear All Data and restore the factory default values:                                                                                                    |  |  |  |  |
|              | To olcar Air Data and restore the factory default values.                                                                                                    |  |  |  |  |
|              | Press the reset button for longer than 10 seconds and the router will                                                                                                    |  |  |  |  |
|              | Press the reset button for longer than 10 seconds and the router will reset itself to the factory default settings (warning: your original                                                                          |  |  |  |  |
|              | Press the reset button for longer than 10 seconds and the router will<br>reset itself to the factory default settings (warning: your original<br>configurations will be replaced with the factory default settings) |  |  |  |  |

# 2.2 LED Indicators

|          |                              |     |      | WAN |   | LA | N |           |
|----------|------------------------------|-----|------|-----|---|----|---|-----------|
|          | 602.11g wireless MIMO Rouler |     |      | 0   | 0 | 0  | 0 | O 10/100M |
| WMRT-414 |                              | 0   | 0    | 0   | 0 | 0  | 0 | C LNK/ACT |
|          |                              | PWR | WLAN |     | 1 | 2  | 3 | 4         |

| LED  |               | Color  | STATE    | MEANING                                                 |  |  |  |  |
|------|---------------|--------|----------|---------------------------------------------------------|--|--|--|--|
| PWR  |               |        | On       | Device power on                                         |  |  |  |  |
|      |               | Green  | Off      | Device power off                                        |  |  |  |  |
|      |               |        | Blinking | During boot up procedure                                |  |  |  |  |
| WLAN |               | Orange | Blinking | Transmitting or receiving data through the Wireless LAN |  |  |  |  |
|      |               |        | Off      | Wireless LAN is no function                             |  |  |  |  |
|      | 10/100M       | Green  | On       | WAN port is connected at 100Mbps                        |  |  |  |  |
|      |               |        | Off      | WAN port is connected at 10Mbps                         |  |  |  |  |
| WAN  | LNK/ACT       | Green  | On       | Link is established                                     |  |  |  |  |
|      |               |        | Blinking | Packets are transmitting or receiving                   |  |  |  |  |
|      | 10/100M Green |        | On       | LAN is connected to 100Mbps device                      |  |  |  |  |
|      |               | Green  | Off      | LAN is connected to 10Mbps device                       |  |  |  |  |
| LAN  |               | Green  | On       | Link is established                                     |  |  |  |  |
|      | LNK/ACT       |        | Blinking | Packets are transmitting or receiving                   |  |  |  |  |
|      |               |        | Off      | LAN port is not connected                               |  |  |  |  |

# **Chapter 3 Web Login**

A WMRT-414 with an assigned IP address allows you to monitor and configure via web browser (e.g., MS Internet Explorer or Netscape).

- 1. Open your web browser.
- 2. Enter the IP address of your WMRT-414 in the address field (default IP address is <a href="http://192.168.0.1">http://192.168.0.1</a>).
- 3. A User Name and Password dialog box will appear. Please enter your User Name and Password here. Default User Name and Password are both "admin". Click OK.

| Connect to 192.    | 168.0.1 🛛 🛛 🔀        |
|--------------------|----------------------|
| R                  |                      |
| Default: admin/adm | nin                  |
| User name:         | 2                    |
| Password:          |                      |
|                    | Remember my password |
|                    |                      |
|                    | OK Cancel            |

4. Then you will see the WMRT-414 HOME screen as below.

| O DI ONICT               | HOME   General Setup   Status   Tools                                                                                                    |
|--------------------------|----------------------------------------------------------------------------------------------------|
| Belevilie & Connectation | Internet Broadband Router                                                                                                    |
| Quick Setup              | Quick Setup Wizard<br>The Quick Setup Wizard provides only the necessary configurations to<br>connect your Broadband router to your Internet Service Provider (ISP)<br>through an external cable or a DSL modem.                                                                                                    |
| General Setup            | General Setup<br>The Broadband router supports advanced functions like Virtual Server,<br>Access Control, Hacker Attack Detection and DMZ. We highly<br>recommend you keep the default settings.                                                                                                    |
| Status Info              | Status Information<br>The Broadband router's status information provides the following<br>information about your Broadband router: Hardware/Firmware version,<br>Senial Number, and its current operating status.                                                                                                    |
| Tools                    | Tools<br>Broadband router Tools - Tools include Configuration tools, Firmware<br>upgrade and Reset. Configuration tools allow you to Backup, Restore, or<br>Restore to Factory Default setting for your Broadband router. The<br>Firmware upgrade tool allows you to upgrade your Broadband router's<br>firmware. The RESET tool allows you to reset your Broadband router. |

The left panel provides four options, Quick Setup, General Setup, Status Information and Tools.

| Section       | Description                                                                   |  |  |  |  |  |
|---------------|-------------------------------------------------------------------------------|--|--|--|--|--|
| Quick Setup   | Select your Internet connection type and then input the configurations needed |  |  |  |  |  |
|               | to connect to your Internet Service Provider (ISP).                           |  |  |  |  |  |
| General Setup | This section contains configurations for the Broadband router's advance       |  |  |  |  |  |
|               | functions such as: Port Forwarding, Virtual Server, Access Control, Hacker    |  |  |  |  |  |
|               | Attack Prevention, DMZ, Special applications and other functions to meet your |  |  |  |  |  |
|               | LAN requirements. You can also configure the wireless detail settings here.   |  |  |  |  |  |
| Status Info   | This option provides you the system information, Internet Connection, Device  |  |  |  |  |  |
|               | Status, Security Log and DHCP client Log information.                         |  |  |  |  |  |
| Tools         | This option contains Configuration tools, Firmware Upgrade and Reset          |  |  |  |  |  |
|               | functions.                                                                    |  |  |  |  |  |

# Chapter 4 Quick Setup

This section describes the basic configuration of the WMRT-414 and allows you to connect to Internet easily.

#### 4.1 Time Zone

The time information is used for Log entries and Firewall settings. You can keep the default Time Server address or set a new IP address for your router to synchronize its time. Click "Next" to continue.

| PLANET                                                                                  | HOME   General Setup   Status   Tool<br>Internet Broadband Router                                                                                                    |
|-----------------------------------------------------------------------------------------|----------------------------------------------------------------------------------------------------|
| <ul> <li>1. Time Zone</li> <li>2. Broadband Type</li> <li>3. IP Address Info</li> </ul> | 1.Time Zone<br>Set the time zone of the Broadband router. This information is used for log entries and firewall<br>settings.                                                                                              |
|                                                                                         | Set Time Zone :       (GMT)Greenwich Mean Time: Dublin, Edinburgh, Lisbon, London          Time Server Address :       192.43.244.18         Daylight Savings :       Enable Function         Times From January        1 |
|                                                                                         | Next                                                                                                    |
|                                                                                         |                                                                                                    |
|                                                                                         |                                                                                                    |

| Parameter               | Description                                                                     |
|-------------------------|---------------------------------------------------------------------------------|
| Set Time Zone           | Select the time zone of the country you are currently in. The router will       |
|                         | set its time based on your selection.                                           |
| Time Server Address     | Remain it as default or, you can manually assign an IP address of the           |
|                         | Time Server. The information of Timer Server can be found in the                |
|                         | following URL link: <u>http://www.eecis.udel.edu/~mills/ntp/servers.html</u> or |
|                         | http://www.ntp.org.                                                             |
| Enable Daylight Savings | The router can also take Daylight savings into account. To enable this          |
|                         | function, check/tick the "Enable Function" box and select which days this       |
|                         | function will work.                                                             |

Click "Next" button to proceed to the next step.

#### 4.2 Broadband Type

Before establishing the Internet connection, please be sure to check with your ISP, and obtain all necessary information from them.

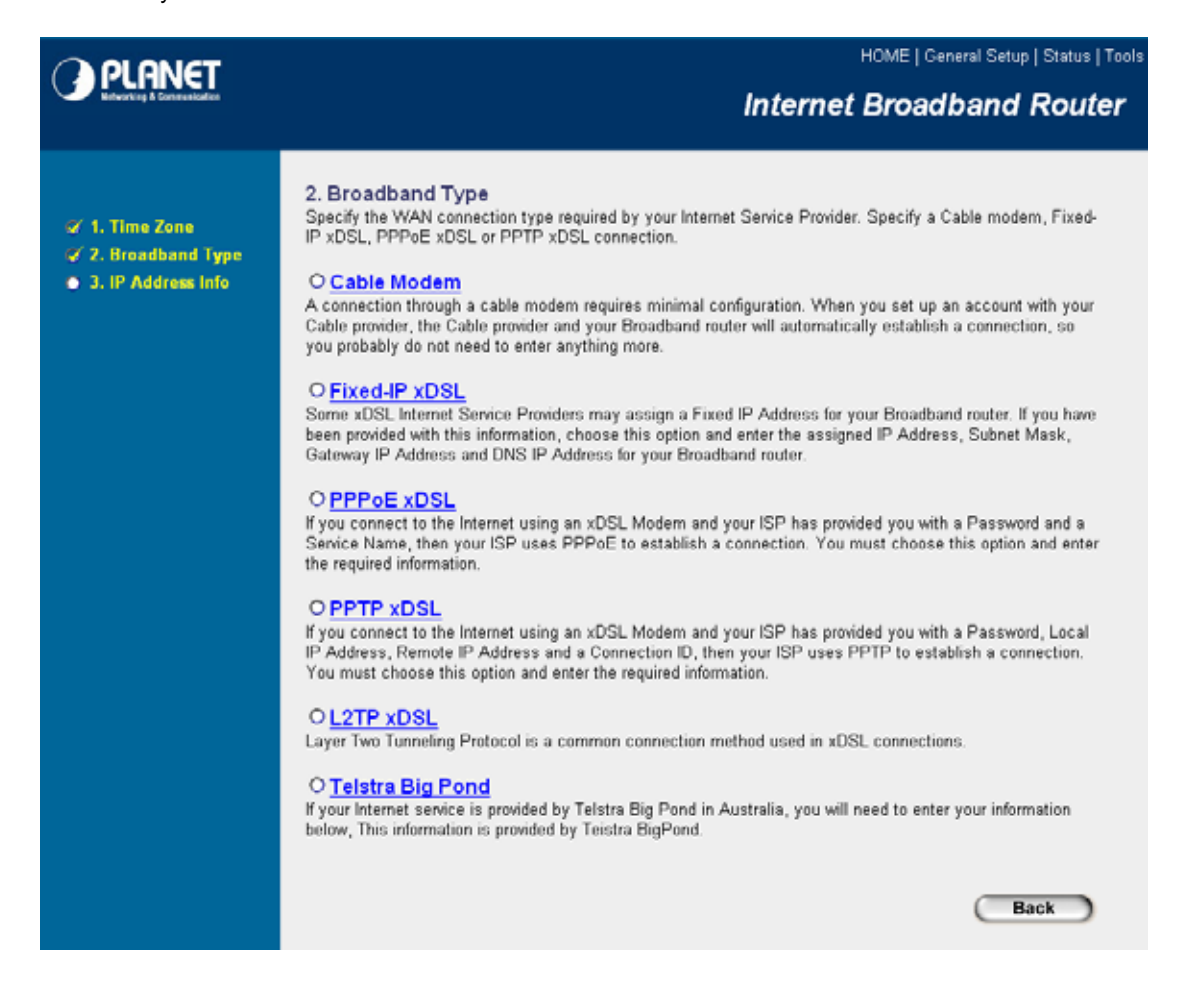

| Broadband        | Description                                                                   |
|------------------|-------------------------------------------------------------------------------|
| Cable Modem      | ISP will automatically give you an IP address. Please refer to section        |
|                  | 4.2.1 for details.                                                            |
| Fixed-IP xDSL    | ISP has given you a fixed IP address already. Please refer to section         |
|                  | 4.2.2 for details.                                                            |
| PPPoE xDSL       | ISP requires you to use a Point-to-Point Protocol over Ethernet (PPPoE)       |
|                  | connection. Please refer to section 4.2.3 for details.                        |
| PPTP xDSL        | ISP requires you to use a Point-to-Point Tunneling Protocol (PPTP)            |
|                  | connection. Please refer to section 4.2.4 for details.                        |
| L2TP XDSL        | This is not widely used. You need to know the PPTP Server address as          |
|                  | well as your name and password. Please refer to section 4.2.5 for             |
|                  | details.                                                                      |
| Telstra Big Pond | This option is for Australia only. Please refer to section 4.2.6 for details. |

#### 4.2.1 Cable Modem

With Cable Modem connection, the ISP will automatically give you an IP address. Some ISP may also require you to fill in additional information such as Host Name and MAC address (see screen below).

**Note**: The Host Name and MAC address section is **optional** and you can skip this section if your ISP does not require these settings for you to connect to the Internet.

| <b>PLANET</b>                                                                                 |                                                                                                    | HOME   General Setup   Status   Tool |
|-----------------------------------------------------------------------------------------------|----------------------------------------------------------------------------------------------------|--------------------------------------|
| <ul> <li>✓ 1. Time Zone</li> <li>✓ 2. Broadband Type</li> <li>✓ 3. IP Address Info</li> </ul> | 3.IP Address Info 2<br>Cable Modern<br>Host Name :<br>MAC Address : 0000000000<br>Clone Mac Address | Back OK                              |

| Parameters  | Description                                                                            |
|-------------|----------------------------------------------------------------------------------------|
| Host Name   | Type in the host name provided by your ISP if any; otherwise, just leave it blank.     |
| MAC Address | To connect to Internet, your ISP will require a MAC address from your PC. Type in this |
|             | MAC address in this section or use the "Clone MAC Address" button to replace the       |
|             | WAN port MAC address with the your PC's. To find out the PC's MAC address, see         |
|             | Appendix A. (also see Glossary for an explanation on MAC address).                     |

When the configuration finished, click "OK" to next step or click "Back" to previous step. After press "OK", you will see a web screen to prompt you the configurations save successfully. Please refer to section 4.2.7 for the information of this screen.

#### 4.2.2 Fixed-IP xDSL

Select Fixed-IP xDSL if your ISP has given you a specified IP address. Your ISP should provide all the information required in this section.

|                                       | HOME   General Setup   Status   Tool                                                                                               |
|---------------------------------------|----------------------------------------------------------------------------------------------------|
| Entroting & Connectation              | Internet Broadband Router                                                                                                    |
| ♀ 1. Time Zone<br>↓ 2. Broadband Tyne | 3. IP Address Info 🥡<br>Fixed-IP xDSL                                                                                              |
| 3. IP Address Info                    | Enter the IP Address, Subnet Mask, Gateway IP Address and DNS IP Address provided to you by your ISP in the<br>appropriate fields. |
|                                       | IP address assigned by your Service Provider :                                                                                     |
|                                       | Subnet Mask :                                                                                                    |
|                                       | Service Provider Gateway Address :                                                                                                 |
|                                       | Back OK                                                                                                    |
|                                       |                                                                                                    |

| Parameters                  | Description                                                      |
|-----------------------------|------------------------------------------------------------------|
| IP address assigned by your | The IP address that your ISP should provide you.                 |
| Service Provider            |                                                                  |
| Subnet Mask                 | Enter the Subnet Mask provided by your ISP (e.g. 255.255.255.0). |
| DNS Address                 | The IP address of ISP's DNS (Domain Name Service) Server.        |
| Service Provider Gateway    | The ISP's IP address gateway.                                    |
| Address                     |                                                                  |

Please consult your local ISP about the information above.

When the configuration finished please click "OK" to next step or click "Back" to previous step. After press "OK", you will see a web screen to prompt you the configurations save successfully. Please refer to section 4.2.7 for the information of this screen.

### 4.2.3 PPPoE xDSL

Select PPPoE if your ISP requires the PPPoE protocol for Internet connectivity. Your ISP should provide all the information like user name, password required in this section.

| () PI ANET                                                                                    |                                                                                                    |                                   | HOME   General Setup   Status   To                                                |
|-----------------------------------------------------------------------------------------------|----------------------------------------------------------------------------------------------------|-----------------------------------|-----------------------------------------------------------------------------------|
| Referencing & Demonstration                                                                   |                                                                                                    |                                   | Internet Broadband Router                                                         |
|                                                                                               | 3.IP Address Info                                                                                  |                                   |                                                                                   |
| <ul> <li>✓ 1. Time Zone</li> <li>✓ 2. Broadband Type</li> <li>✓ 3. IP Address Info</li> </ul> | PPPOE<br>Enter the User Name and Password require<br>with a "Service Name" enter it in the Service | d by your ISP i<br>Name field, of | in the appropriate fields. If your ISP has provided you therwise, leave it blank. |
|                                                                                               |                                                                                                    | Jse PPPoE Au                      | uthentication                                                                     |
|                                                                                               | User Name :                                                                                        |                                   |                                                                                   |
|                                                                                               | Password :                                                                                         |                                   |                                                                                   |
|                                                                                               | Service Name :                                                                                     |                                   |                                                                                   |
|                                                                                               | MTU :                                                                                              | 1392                              | (512<=MTU Value<=1492)                                                            |
|                                                                                               | Connection Type :                                                                                  | Continuous                        | Connect Disconnect                                                                |
|                                                                                               | Idle Time :                                                                                        | 10                                | (1-1000 minutes)                                                                  |
|                                                                                               |                                                                                                    |                                   | Back OK                                                                           |

| Parameters      | Description                                                                                     |
|-----------------|-------------------------------------------------------------------------------------------------|
| User Name       | Enter the User Name provided by your ISP for the PPPoE connection.                              |
| Password        | Enter the Password provided by your ISP for the PPPoE connection.                               |
| Service Name    | This is an optional parameter. Leave it blank unless your ISP requires it.                      |
| MTU             | This is an optional parameter. You can specify the maximum size of transmission                 |
|                 | packet to the Internet. The range of the MTU will be from 512 to 1492. You can also             |
|                 | consult you ISP for the optimal MTU as well. Default: 1392.                                     |
| Connection Type | If you select " <b>Continuous</b> ", the router will always connect to the ISP. If the WAN line |
|                 | breaks down and links again, the router will auto-reconnect to the ISP.                         |
|                 | If you select "Connect On Demand", the router will auto-connect to the ISP when a               |
|                 | client in LAN want to use the Internet and keep connected until the WAN idle                    |
|                 | timeout. The router will close the WAN connection if the time period that no one is             |
|                 | using the Internet exceeds the "Idle Time".                                                     |
|                 | If you select "Manual", the router will connect to ISP only when you click "Connect"            |
|                 | manually from the Web user interface. The WAN connection will not disconnect due                |
|                 | to the idle timeout. If the WAN line breaks down and latter links again, the router will        |
|                 | not auto-connect to the ISP. Default: <b>Continuous</b> .                                       |
| Idle Time       | You can specify an idle time threshold (minutes) for the WAN port. This means if no             |

| I | packets have been sent (no one using the Internet) during this specified period, the  |
|---|---------------------------------------------------------------------------------------|
| 1 | router will automatically disconnect the connection from your ISP.                    |
| I | Note: This "idle timeout" function may not work due to abnormal activities of some    |
| 1 | network application software, computer virus or hacker attacks from the Internet. For |
| ( | example, some software sends network packets to the Internet in the background,       |
|   | even when you are not using the Internet. So please turn off your computer when       |
| 2 | you are not using it. This function also may not work with some ISP. So please make   |
| ť | sure this function can work properly, especially when your ISP charges you by time    |
| I | used.                                                                                 |

When the configuration finished, click "OK" to next step or click "Back" to previous step. After press "OK", you will see a web screen to prompt you the configurations save successfully. Please refer to section 4.2.7 for the information of this screen.

#### 4.2.4 PPTP xDSL

Select PPTP if your ISP requires the PPTP protocol to connect to the Internet. Your ISP should provide all the information required in this section.

|                                                                                               | HOME   General Setup   Status   Tool                                                              |
|-----------------------------------------------------------------------------------------------|---------------------------------------------------------------------------------------------------|
| <b>PCHINCI</b>                                                                                | Internet Broadband Router                                                                         |
|                                                                                               | 3. IP Address Info 2                                                                              |
| <ul> <li>✓ 1. Time Zone</li> <li>✓ 2. Broadband Type</li> <li>✓ 3. IP Address Info</li> </ul> | PPTP<br>Point-to-Point Tunneling Protocol is a common connection method used in xDSL connections. |
|                                                                                               | WAN Interface Settings                                                                            |
|                                                                                               | Obtain an IP address automatically :                                                              |
|                                                                                               | Host Name :                                                                                       |
|                                                                                               | MAC Address : 00000000000 Clone Mac                                                               |
|                                                                                               | C Use the following IP address :                                                                  |
|                                                                                               | IP Address : 0.0.0.0                                                                              |
|                                                                                               | Subnet Mask : 0.0.0.0                                                                             |
|                                                                                               | Default Gateway : 0.0.0.0                                                                         |
|                                                                                               |                                                                                                   |
|                                                                                               | PPTP Settings                                                                                     |
|                                                                                               | User ID :                                                                                         |
|                                                                                               | Password :                                                                                        |
|                                                                                               | PPTP Gateway : 0.0.0                                                                              |
|                                                                                               | Connection ID : (Optional)                                                                        |
|                                                                                               | MTU: 1392 (512<=MTU Value<=1492)                                                                  |
|                                                                                               | DEZEQ-ISRAEL : Finable (for BEZEQ network in ISRAEL use only)                                     |
|                                                                                               | Connection Type : Continuous Connect Disconnect                                                   |
|                                                                                               | Idle Time Out : 10 (1-1000 minutes)                                                               |
|                                                                                               |                                                                                                   |
|                                                                                               | Back                                                                                              |
|                                                                                               |                                                                                                   |
|                                                                                               |                                                                                                   |

| Parameter            | Description                                                                        |
|----------------------|------------------------------------------------------------------------------------|
| Obtain an IP address | Select it if the ISP requires you to obtain an IP address by DHCP automatically.   |
| Host Name            | Type in the host name provided by your ISP if any; otherwise, just leave it blank. |
| MAC Address          | To connect to the Internet, your ISP will require a MAC address from your PC.      |
|                      | Type in this MAC address in this section or use the "Clone MAC Address"            |
|                      | button to replace the WAN port MAC address with the MAC address of that PC.        |
|                      | To find out the PC's MAC address, see Appendix A. (also see Glossary for an        |
|                      | explanation on MAC address).                                                       |
| Use the following IP | Select it if the ISP provides you a static IP to connect to the PPTP server.       |
| address              |                                                                                    |
| IP Address           | This is the IP address that your ISP has given you to establish a PPTP             |
|                      | connection.                                                                        |
| Subnet Mask          | Enter the Subnet Mask provided by your ISP (e.g. 255.255.255.0)                    |
| Gateway              | Enter the IP address of the ISP's Gateway.                                         |
| User ID              | Enter the User Name provided by your ISP for the PPTP connection.                  |
|                      | Sometimes called a Connection ID.                                                  |
| Password             | Enter the Password provided by your ISP for the PPTP connection                    |
| PPTP Gateway         | If your LAN has a PPTP gateway, enter that PPTP gateway's IP address here. If      |
|                      | you do not have a PPTP gateway, enter the ISP's Gateway IP address above.          |
| Connection ID        | This is the ID given by ISP. This is an optional parameter.                        |
| MTU                  | This is an optional parameter. You can specify the maximum size of                 |
|                      | transmission packet to the Internet. The range of the MTU will be from 512 to      |
|                      | 1492. You can also consult you ISP for the optimal MTU as well. Default: 1392      |
| BEZEQ-ISRAEL         | Select this item if you are using the service provided by BEZEQ in Israel.         |
| Connection Type      | If you select "Continuous", the router will always connect to the ISP. If the WAN  |
|                      | line breaks down and links again, the router shall auto- reconnect to the ISP.     |
|                      | If you select "Connect On Demand", the router will auto-connect to the ISP         |
|                      | when a client in LAN wants to use the Internet and keep connected until the        |
|                      | WAN idle timeout. The router will close the WAN connection if the time period      |
|                      | that no one is using the Internet exceeds the "Idle Time".                         |
|                      | If you select "Manual", the router will connect to ISP only when you click         |
|                      | "Connect" manually from the Web user interface. The WAN connection will not        |
|                      | disconnected due to the idle timeout. If the WAN line breaks down and latter       |
|                      | links again, the router will not auto-connect to the ISP. Default: Continuous.     |
| Idle Time            | You can specify an idle time threshold (minutes) for the WAN port. This means      |
|                      | if no packets have been sent (no one using the Internet) throughout this           |
|                      | specified period, the router will automatically disconnect to with your ISP.       |
|                      | Note: This "idle timeout" function may not work due to abnormal activities of      |

| some network application software, computer virus or hacker attacks from the  |
|-------------------------------------------------------------------------------|
| Internet. For example, some software sends network packets to the Internet in |
| the background, even when you are not using the Internet. So please turn off  |
| your computer when you are not using it. This function also may not work with |
| some ISP. So please make sure this function can work properly, especially     |
| when your ISP charges you by time used.                                       |

When the configuration finished please click "OK" to next step or click "Back" to previous step. After press "OK", you will see a web screen to prompt you the configurations save successfully. Please refer to section 4.2.7 for the information of this screen.

#### 4.2.5 L2TP xDSL

Select L2TP if your ISP requires the L2TP protocol to connect to the Internet. Your ISP should provide all the information required in this section.

| O DI ONET                                                                                     | HOME   General Setup   Status   Tool                                                             |
|-----------------------------------------------------------------------------------------------|--------------------------------------------------------------------------------------------------|
| PCHINET                                                                                       | Internet Broadband Router                                                                        |
|                                                                                               | 3. IP Address Info 2                                                                             |
| <ul> <li>✓ 1. Time Zone</li> <li>✓ 2. Broadband Type</li> <li>✓ 3. IP Address Info</li> </ul> | L2TP<br>Layer Two Turneling Protocol is a common connection method used in xDSL connections. 16. |
|                                                                                               | WAN Interface Settings                                                                           |
|                                                                                               | Obtain an IP address automatically:                                                              |
|                                                                                               | Host Name :                                                                                      |
|                                                                                               | MAC Address : 00000000000 Clone Mac                                                              |
|                                                                                               | C Use the following IP address :                                                                 |
|                                                                                               | IP Address : 0.0.00                                                                              |
|                                                                                               | Subnet Mask : 0.0.00                                                                             |
|                                                                                               | Default Gateway : 0.0.0.0                                                                        |
|                                                                                               |                                                                                                  |
|                                                                                               | • LZIP Settings                                                                                  |
|                                                                                               | Password                                                                                         |
|                                                                                               | 12TD Catmune :                                                                                   |
|                                                                                               | MTH: 1202 (EPartMELValuere 1875)                                                                 |
|                                                                                               | Connection Type : Continues X Connect Disconnect                                                 |
|                                                                                               | Idle Time Out : 10 (1999 picture)                                                                |
|                                                                                               | (-1000 mindes)                                                                                   |
|                                                                                               |                                                                                                  |
|                                                                                               | (Back) (OK)                                                                                      |
|                                                                                               |                                                                                                  |
|                                                                                               |                                                                                                  |
|                                                                                               |                                                                                                  |

| Parameter            | Description                                                                      |
|----------------------|----------------------------------------------------------------------------------|
| Obtain an IP address | Select it if the ISP requires you to obtain an IP address by DHCP automatically. |
| Host Name            | If your ISP requires a Host Name, type in the host name provided by your ISP;    |
|                      | otherwise, just leave it blank.                                                  |
| MAC Address          | To connect to the Internet, your ISP will require a MAC address from your PC.    |
|                      | Type in this MAC address in this section or use the "Clone MAC Address"          |

|                      | button to replace the WAN port MAC address with the MAC address of that PC.       |
|----------------------|-----------------------------------------------------------------------------------|
|                      | To find out the PC's MAC address, see Appendix A. (also see Glossary for an       |
|                      | explanation on MAC address.                                                       |
| Use the following IP | Select it if the ISP provides you a static IP to connect to the L2TP server.      |
| address              |                                                                                   |
| IP Address           | This is the IP address that your ISP has given you to establish a L2TP            |
|                      | connection.                                                                       |
| Subnet Mask          | Enter the Subnet Mask provided by your ISP (e.g. 255.255.255.0)                   |
| Gateway              | Enter the IP address of the ISP's Gateway.                                        |
| User ID              | Enter the User Name provided by your ISP for the L2TP connection.                 |
|                      | Sometimes called a Connection ID.                                                 |
| Password             | Enter the Password provided by your ISP for the L2TP connection                   |
| L2TP Gateway         | If your LAN has a L2TP gateway, enter that L2TP gateway's IP address here. If     |
|                      | you do not have a L2TP gateway, enter the ISP's Gateway IP address above.         |
| MTU                  | This is an optional parameter. You can specify the maximum size of                |
|                      | transmission packet to the Internet. The range of the MTU will be from 1492 to    |
|                      | 512. You can also consult you ISP for the optimal MTU as well. Default: 1392      |
| Connection Type      | If you select "Continuous", the router will always connect to the ISP. If the WAN |
|                      | line breaks down and links again, the router shall auto- reconnect to the ISP.    |
|                      | If you select "Connect On Demand", the router will auto-connect to the ISP        |
|                      | when someone wants to use the Internet and keep connected until the WAN           |
|                      | idle timeout. The router will close the WAN connection if the time period that no |
|                      | one is using the Internet exceeds the "Idle Time".                                |
|                      | If you select "Manual", the router will connect to ISP only when you click        |
|                      | "Connect" manually from the Web user interface. The WAN connection will not       |
|                      | disconnect due to the idle timeout. If the WAN line breaks down and latter links  |
|                      | again, the router will not auto-connect to the ISP. Default: Continuous.          |
| Idle Time            | You can specify an idle time threshold (minutes) for the WAN port. This means     |
|                      | if no packets have been sent (no one using the Internet) throughout this          |
|                      | specified period, then the router will automatically disconnect the connection    |
|                      | with your ISP.                                                                    |
|                      | Note: This "idle timeout" function may not work due to abnormal activities of     |
|                      | some network application software, computer virus or hacker attacks from the      |
|                      | Internet. For example, some software sends network packets to the Internet in     |
|                      | the background, even when you are not using the Internet. So please turn off      |
|                      | your computer when you are not using it. This function also may not work with     |
|                      | some ISP. So please make sure this function can work properly, especially         |
|                      | when your ISP charges you by time used.                                           |

When the configuration finished please click "OK" to next step or click "Back" to previous step. After press "OK", you will see a web screen to prompt you the configurations save successfully. Please refer to section 4.2.7 for the information of this screen.

#### 4.2.6 Telstra Big Pond

Select Telstra Big Pond if you are live in Australia and your ISP requires this protocol to connect to the Internet. Your ISP should provide all the information required in this section.

| PLANET                                                                                        | HOME   General Setup   Status   Tool<br>Internet Broadband Router                                                                                                    |
|-----------------------------------------------------------------------------------------------|----------------------------------------------------------------------------------------------------|
| <ul> <li>✓ 1. Time Zone</li> <li>✓ 2. Broadband Type</li> <li>✓ 3. IP Address Info</li> </ul> | J. IP Address Info     For the provided by Telstra Big Pond in Australia, you will need to enter your information below.    Image: Image: I |
| Parameters                                                                                    | Description                                                                                                    |
| User Name                                                                                     | Enter the User Name provided by your ISP for the connection.                                                                                                    |
| Password                                                                                      | Enter the Password provided by your ISP for the connection.                                                                                                    |
| User Decide login                                                                             | If you ISP has provide the login server IP address to you, please check this box and                                                                                                    |
| server manually                                                                               | enter the Login Server IP address below.                                                                                                    |
| Login Server                                                                                  | Please enter the Login Server IP address here.                                                                                                    |

When the configuration finished please click "OK" to next step or click "Back" to previous step. After press "OK", you will see a web screen to prompt you the configurations save successfully. Please refer to section 4.2.7 for the information of this screen.

#### 4.2.7 Save Settings Successfully

When you press "OK" in above configuration, the settings will be saved and the screen appears as below. Before WMRT-414 restart, the settings are saved, but not function yet. Press "Apply" to restart the WMRT-414 for the change to take effect immediately.

| PLANET                                                                                        | HOME   General Setup   Status   Tools Internet Broadband Router                                                   |
|-----------------------------------------------------------------------------------------------|----------------------------------------------------------------------------------------------------|
| <ul> <li>✓ 1. Time Zone</li> <li>✓ 2. Broadband Type</li> <li>✓ 3. IP Address Info</li> </ul> | Save setting successfully!<br>Please press APPLY button to restart the system for changes to take effect<br>Apply |

Please wait for 30 seconds for WMRT-414 restart. After restart procedure finished, please click "OK" to

return to HOME screen.

| PLANET                                                                                        |                                              | HOME   General Setup   Status   Tools |
|-----------------------------------------------------------------------------------------------|----------------------------------------------|---------------------------------------|
| <ul> <li>✓ 1. Time Zone</li> <li>✓ 2. Broadband Type</li> <li>✓ 3. IP Address info</li> </ul> | System Restarting! Please wait for a while ! |                                       |

# **Chapter 5 General Setup**

After click on the "General Setup" button at the main Page, you should see the screen below.

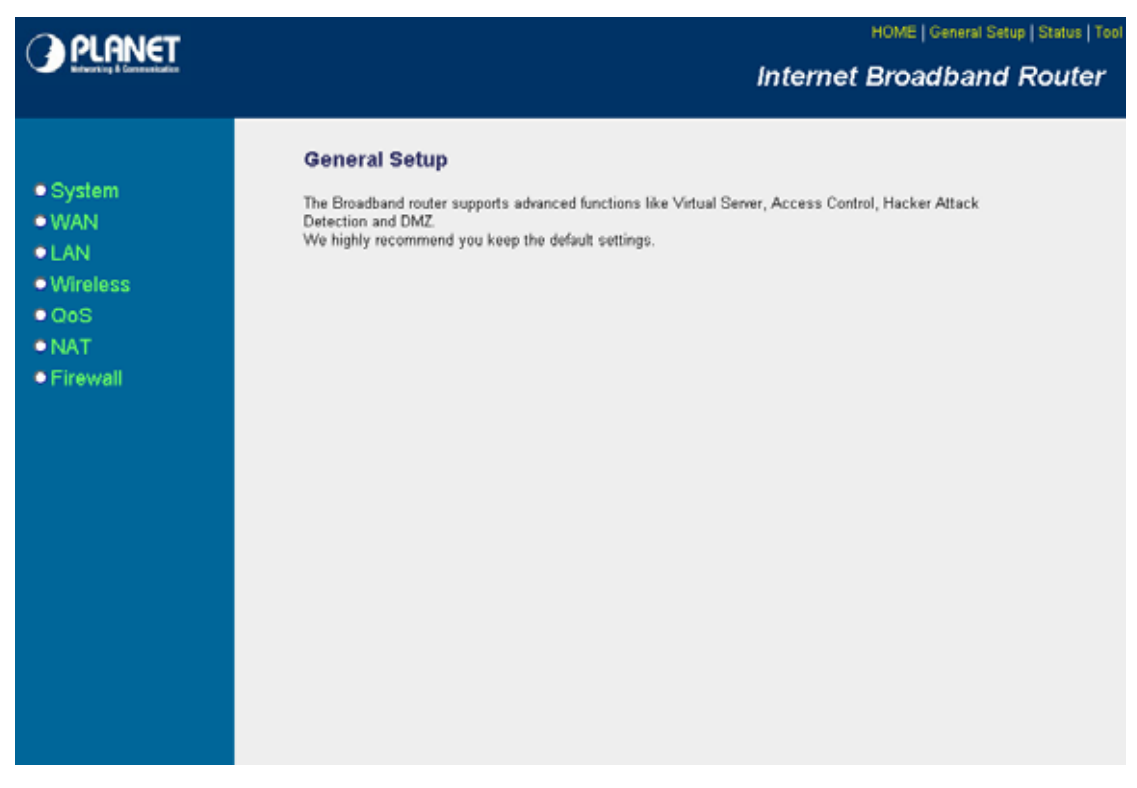

The General Setup contains advanced features that allow you to configure the router to meet the network's needs such as: Wireless, Port Forwarding, Virtual Server, Access Control, URL Blocking, Special Applications, DMZ and other functions.

# 5.1 System

This section shows how to setup the Broadband router's system Time Zone, Password and Remote Management Administrator.

| PLANET                                                                                                    | HOME   General Setup   Status   Tool Internet Broadband Router                                                                       |
|----------------------------------------------------------------------------------------------------|----------------------------------------------------------------------------------------------------|
| <ul> <li>System</li> <li>Time Zone</li> <li>Password Settings</li> <li>Remote Management</li> <li>WAN</li> <li>LAN</li> <li>Wireless</li> <li>QoS</li> <li>NAT</li> <li>Firewall</li> </ul> | System Settings<br>This page includes the basic configuration tools for the Broadband router's remote management access<br>function. |

### 5.1.1 Time Zone

The Time Zone allows WMRT-414 to allocate its time with the settings configured; it will affect log display functions such as Security Log and Firewall settings.

| PLANET                                                                                  |                                                                   | HOME   General Setup   Status   Tools                              |
|-----------------------------------------------------------------------------------------|-------------------------------------------------------------------|--------------------------------------------------------------------|
| <ul> <li>1. Time Zone</li> <li>2. Broadband Type</li> <li>3. IP Address Info</li> </ul> | <b>1.Time Zone</b><br>Set the time zone of the Broad<br>settings. | band router. This information is used for log entries and firewall |
|                                                                                         | Set Time Zone :                                                   | (GMT)Greenwich Mean Time: Dublin, Edinburgh, Lisbon, London 💌      |
|                                                                                         | Time Server Address :                                             | 192.43.244.18                                                      |
|                                                                                         | Daylight Savings :                                                | Enable Function<br>Times From January Y 1 Y To January Y 1 Y       |
|                                                                                         |                                                                   | Next                                                               |
|                                                                                         |                                                                   |                                                                    |
|                                                                                         |                                                                   |                                                                    |
|                                                                                         |                                                                   |                                                                    |
|                                                                                         |                                                                   |                                                                    |

| Parameter           | Description                                                                            |
|---------------------|----------------------------------------------------------------------------------------|
| Set Time Zone       | Select the time zone of the country you are currently in. The router will set its time |
|                     | based on your selection.                                                               |
| Time Server Address | You can keep the default IP address or enter a new Time Server Address for this        |
|                     | device to synchronize its time. You can also refer to the web site                     |
|                     | http://www.ntp.org to find a nearest time server.                                      |
| Daylight Savings    | The router can also take Daylight savings into account. Select the check box to        |
|                     | enable your daylight saving configuration. You can set the days that you wish to       |
|                     | start and stop daylight Savings Time.                                                  |

After the setup completed, please click "Apply" to save the settings. After press "Apply", you will see a web screen to prompt you the configurations save successfully. You may refer to section 4.2.7 for the information of this screen.

### 5.1.2 Password Setup

This screen allows you to change the management password.

| <b>PLANET</b>                                                                                                    | HOME   General Setup   Status   Too                                                                                                    |
|----------------------------------------------------------------------------------------------------|----------------------------------------------------------------------------------------------------|
| Referring & Construction                                                                                                    | Internet Broadband Router                                                                                                    |
| <ul> <li>System</li> <li>Time Zone</li> <li>Password Settings</li> <li>Remote Management</li> <li>WAN</li> <li>LAN</li> <li>Wireless</li> <li>QoS</li> <li>NAT</li> <li>Firewall</li> </ul> | Password Settings         When the password is admined to log into the broadband router's system web-based management. By default, the passwords can contain 0 to 30 alphanumene characters, and are case sensitive.         When the password is admined to be admined to be admined to the Administrator as doon as possible, and store is a sale place. Passwords can contain 0 to 30 alphanumene characters, and are case sensitive.         When the password is admined to be admined to be |

| Parameters         | Description                                                            |
|--------------------|------------------------------------------------------------------------|
| Current Password   | Enter your current password for the remote management administrator to |
|                    | login to your Broadband router.                                        |
| New Password       | Enter your new password.                                               |
| Confirmed Password | Enter your new password again for verification purposes.               |

After the setup completed, please click "Apply" to save the settings. After press "Apply", you will see a web screen to prompt you the configurations save successfully. You may refer to section 4.2.7 for the information of this screen.

**Note**: If you forget the password, please reset the WMRT-414 to the factory default by press **RESET** button (on WMRT-414's rear panel) over 10 seconds.

# 5.1.3 Remote Management

You can specify a Host IP address that can perform remote management from Internet.

| PLANET                                                                                                    | HOME   General Setup   Status   Tool                                                                                                    |
|----------------------------------------------------------------------------------------------------|----------------------------------------------------------------------------------------------------|
|                                                                                                    |                                                                                                    |
| System<br>• Time Zone<br>• Password Settings<br>• Remote Management<br>• WAN<br>• LAN<br>• Wireless<br>• QoS<br>• NAT<br>• Firewall | Nemote Management function allows you to designate a host in the Internet to have management/configuration access to the Broadband router from a remote site. Enter the designated host IP Address in the Host IP Address field. <t< th=""></t<> |

| Parameters   | Description                                                                           |
|--------------|---------------------------------------------------------------------------------------|
| Host Address | The IP address of the host on Internet that will have management / configuration      |
|              | access to the Broadband router. Leave it to 0.0.0.0 means anyone can access the       |
|              | router's web-based configuration from any remote location.                            |
|              | Click the <b>Enabled</b> box to enable the Remote Management function.                |
|              | Note: When you want to access the web-based management from a remote site, you        |
|              | must enter the router's WAN IP address (e.g. 10.0.0.1) into your web-browser followed |
|              | by port number 8080, e.g. 10.0.0.1:8080 (see below). You'll also need to know the     |
|              | password set in the Password Setting screen in order to access the management         |
|              | pages.                                                                                |

After the setup completed, please click "Apply" to save the settings. After press "Apply", you will see a web screen to prompt you the configurations save successfully. You may refer to section 4.2.7 for the information of this screen.

### 5.2 WAN

The WAN Settings screen allows you to specify the type of Internet connection. The WAN settings offer the following selections for the router's WAN port, **Dynamic IP**, **Static IP**, **PPPOE**, **PPTP**, **L2TP**, and **Telstra Big Pond**. Please select one of the connection types and click "More Configuration" button or select the option on the left window for configuration.

| PLANET                                                                   |                                                            | HOME   General Setup   Status   Tool<br>Internet Broadband Router                                                                               |
|--------------------------------------------------------------------------|------------------------------------------------------------|----------------------------------------------------------------------------------------------------|
| ● System<br>≪WAN<br>● Dynamic IP                                         | WAN Settings<br>The Broadband router can b<br>© Dynamic IP | be connected to your Service Provider through the following methods:<br>Obtains an IP Address automatically from your Service Provider.         |
| <ul> <li>Static IP</li> <li>PPPoE</li> <li>PPTP</li> <li>LOTP</li> </ul> | C Static IP Address                                        | Uses a Static IP Address. Your Service Provider gives a Static IP<br>Address to access Internet services.                                       |
| Telstra Big Pond     DNS     DDNS                                        | C PPPoE                                                    | PPP over Ethernet is a common connection method used in xDSL<br>connections.<br>Point-to-Point Tunneling Protocol is a common connection method |
| LAN     Wireless                                                         | C L2TP                                                     | used in xDSL connections.<br>Layer Two Tunneling Protocol is a common connection method used<br>in xDSL connections.                            |
| • QoS<br>• NAT<br>• Firewall                                             | C Telstra Big Pond                                         | Telstra Big Pond is a Internet service is provided in Australia. More Configuration                                                             |
|                                                                          |                                                            |                                                                                                    |
|                                                                          |                                                            |                                                                                                    |

# 5.2.1 Dynamic IP

If Dynamic IP is selected, your ISP will automatically give you an IP address. Some ISP's may also require that you fill in additional information such as Host Name, Domain Name and MAC address. Please refer to the section 4.2.1 for more settings of this option.

| <b>PLANET</b>                                                              | HOME   General Setup   Status   Teol                                                                                                    |
|----------------------------------------------------------------------------|----------------------------------------------------------------------------------------------------|
| interesting & Continuation                                                 | Internet Broadband Router                                                                                                    |
| System VWAN Dynamic IP Static IP PPP0E PPTP L2TP Telstra Big Pond ONS DDNS | Dynamic IP 2<br>The Host Name is optional, but may be required by some Service Providers. The default MAC Address is set<br>to the WAN physical interface on the Broadband router. If required by your Service Provider, you can use the<br>"Cione MAC Address" button to copy the MAC Address of the Network Interface Card installed in your PC and<br>replace the WAN MAC Address with this MAC Address.<br>Host Name :<br>MAC Address : 0000000000<br>Clone Mac Address |
| • LAN<br>• Wireless<br>• QoS<br>• NAT<br>• Firewall                        | (Apply) Cancel                                                                                                    |

## 5.2.2 Static IP

If Static IP is selected, your ISP should provide all the information required in this screen. Please refer to the section 4.2.2 for more settings of this option.

| PLANET                                                                                                    | HOME   General Setup   Status   Tool<br>Internet Broadband Router                                                                                                    |
|----------------------------------------------------------------------------------------------------|----------------------------------------------------------------------------------------------------|
| <ul> <li>System</li> <li>WAN</li> <li>Dynamic IP</li> <li>Static IP</li> <li>PPPoc</li> <li>PPTP</li> <li>L2TP</li> <li>Tolotra Big Pond</li> <li>DNS</li> <li>DDNS</li> <li>LAN</li> <li>Wireless</li> <li>QoS</li> <li>NAT</li> <li>Firewall</li> </ul> | Static IP<br>If your Service Provider has assigned a Fixed IP address; enter the assigned IP Address, Subnet Mask and the Gateway IP Address provided.<br>IP address assigned by your Service Provider : 192.168.99.39<br>Subnet Mask : 255.255.255.0<br>Service Provider Gateway Address : 192.168.99.254<br>Apply Cancel |

### 5.2.3 PPPoE

Select PPPoE if your ISP requires PPPoE protocol to connect to the Internet. Your ISP should provide all the information required in this section. Please refer to the section 4.2.3 to know the detail settings of this option.

| PLANET                                                         | HOME   General Setup   Status   Tool                                                                                                    |
|----------------------------------------------------------------|----------------------------------------------------------------------------------------------------|
| Education & Consentation                                       | Internet Broadband Router                                                                                                    |
| System VAN Dynamic IP Static IP PP00 PP7 L2TP Telstra Big Pond | Enter the PPPoE User Name and Password assigned by your Service Provider. The Service Name is normally optional, but may be required by some Service Providers. Enter a Idle Time (in minutes) to define a maximum period of time for which the Internet connection is maintained during inactivity. If the connection is inactive for longer than the Maximum Idle Time, then the connection will be dropped. You can enable the Connect on Demand option to automatically re-establish the connection as soon as you attempt to access the Internet again. If your Internet Service Provider requires the use of PPPoE, enter the information below. |
| DNS<br>DDNS                                                    | Use PPPoE Authentication                                                                                                    |
| ● LAN                                                          | User Name :                                                                                                    |
| <ul> <li>Wireless</li> </ul>                                   | Password :                                                                                                    |
| • QoS                                                          | Service Name :                                                                                                    |
| • NAT                                                          | MTU:  1392 (512<=MTU Value<=1492)                                                                                                    |
| <ul> <li>Firewall</li> </ul>                                   | Connection Type : Continuous Connect Disconnect                                                                                                    |
|                                                                | Idle Time : 10 (1-1000 minutes)                                                                                                    |
|                                                                | (Apply) (Cancel)                                                                                                    |

### 5.2.4 PPTP

Select PPTP if your ISP requires the PPTP protocol to connect to the Internet. Your ISP should provide all the information required in this section. Please refer to section 4.2.4 for more settings of this option.

| PLANET                                                          | HOME   General Setup   Status   Tool                                                                                                    |
|-----------------------------------------------------------------|----------------------------------------------------------------------------------------------------|
| Kolworking & Connensitudion                                     | Internet Broadband Router                                                                                                    |
| ● System                                                        | Point-to-Point Tunneling Protocol is a common connection method used in xDSL connections.                                                                               |
| WAN Dynamic IP Static IP PPPoE PPTP L2TP                        | WAN Interface Settings     Obtain an IP address automatically :     Host Name :     MAC Address :     D0000000000 Cione Mac                                             |
| <ul> <li>Telstra Big Pond</li> <li>DNS</li> <li>DDNS</li> </ul> | Use the following IP address :<br>IP Address : 0.0.0.0<br>Subnet Mask : 0.0.0.0                                                                                         |
| • LAN<br>• Wireless<br>• QoS                                    | Default Gateway : 0.0.0      PPTP Settings                                                                                                    |
| • NAT<br>• Firewall                                             | User ID : Password : 00.0.0                                                                                                    |
|                                                                 | Connection ID :         (Optional)           MTU :         1392         (512<=MTU Value<=1492)                                                                          |
|                                                                 | BEZEQ-ISRAEL :       Enable (for BEZEQ network in ISRAEL use only)         Connection Type :       Continuous         Idle Time Out :       10         (1-1000 minutes) |
|                                                                 | Back OK                                                                                                    |

## 5.2.5 L2TP

Select L2TP if your ISP requires the L2TP protocol to connect to the Internet. Your ISP should provide all the information required in this section. Please refer to section 4.2.5 for more settings of this option.

| () PLANET                  | HOME   General Setup   Status   Tool                                                 |
|----------------------------|--------------------------------------------------------------------------------------|
| Referencing & Construction | Internet Broadband Router                                                            |
|                            | L2TP 2                                                                               |
| System WWAN Dynamic IP     | Layer Two Tunneling Protocol is a common connection method used in xDSL connections. |
| Static IP     PPPoE        | WAN Interface Settings                                                               |
| PPTP                       | G Obtain an IP address automatically :                                               |
| EZIP<br>Telstra Big Pond   | Host Name :                                                                          |
| b ONS<br>b ODNS            | MAC Address : 00000000000 Clone Mac                                                  |
| PLAN                       | C Use the following IP address :                                                     |
| Mireless                   | IP Address : 0.0.0                                                                   |
| • 0oS                      | Subnet Mask : 0.0.0                                                                  |
| • NAT                      | Default Gateway : 0.0.0                                                              |
| • Firewall                 | L2TP Settings                                                                        |
|                            | User ID :                                                                            |
|                            | Password :                                                                           |
|                            | L2TP Gateway :                                                                       |
|                            | MTU: 1392 (512<=MTU Value<=1492)                                                     |
|                            | Connection Type : Continuous Connect Disconnect                                      |
|                            | Idle Time Out : 10 (1-1000 minutes)                                                  |
|                            |                                                                                      |
|                            | Broke OV                                                                             |
|                            | Back OK                                                                              |
|                            |                                                                                      |

# 5.2.6 Telstra Big Pond

Select Telstra Big Pond if your ISP is using this special protocol. Telstra Big Pond protocol is used by the ISP in Australia. Your ISP should provide all the information required in this section. Please refer to section 4.2.6 for more settings of this option.

| PLANET                                                                                | HOME   General Setup   Status   Tool                                                                                                    |
|---------------------------------------------------------------------------------------|----------------------------------------------------------------------------------------------------|
| Kelworking & Consensituation                                                          | Internet Broadband Router                                                                                                    |
|                                                                                       | Telstra Big Pond (Australia Only) 🐔                                                                                                    |
| System VWAN Dynamic IP Static IP PPPoE PPTP L2TP Telstra Big Pond DDNS DDNS           | If your Internet service is provided by Telstra Big Pond in Australia, you will need to enter your information<br>below, This information is provided by Telstra BigPond.           User Name :         Password :           Password :         Image: Comparison of the server manually           Login Server :         0.0.0 |
| <ul> <li>LAN</li> <li>Wireless</li> <li>QoS</li> <li>NAT</li> <li>Firewall</li> </ul> | Apply Cancel                                                                                                    |

#### 5.2.7 DNS

A Domain Name System (DNS) server is like an index of IP addresses and Web addresses. If you type a Web address into your browser, such as www.router.com, a DNS server will find that name in its index and the matching IP address. Most ISPs provide a DNS server for efficiency and convenience. If your Service Provider connects you to the Internet with dynamic IP settings, it is likely that the DNS server IP address is provided automatically. However, if there is a DNS server that you would rather to use, please specify the IP address of that DNS server here.

| () PLANET                                                                 | HOME   General Setup   Status   Tool                                                                                                    |
|---------------------------------------------------------------------------|----------------------------------------------------------------------------------------------------|
| Webworking & Connexitation                                                | Internet Broadband Router                                                                                                    |
| System WAN Dynamic IP Static IP PPPoE PPTP L2TP Telstra Big Pond ONS DDNS | DNS 2<br>A Domain Name System (DNS) server is like an index of IP Addresses and Web Addresses. If you type a Web<br>address into your browser, such as www.broadbandrouter.com, a DNS server will find that name in its index and<br>find the matching IP address. Most ISPs provide a DNS server for speed and convenience. Since your Service<br>Provider may connect you to the Internet through dynamic IP settings, it is likely that the DNS server IP Address<br>is also provided dynamically. However, if there is a DNS server that you would rather use, you need to specify the<br>IP Address of that DNS server. The primary DNS will be used for domain name access first, in case the primary<br>DNS access failures, the secondary DNS will be used.<br>Has your Internet service provider given you a DNS address?<br>Demain Name Server (DNS) Address : |
| • LAN<br>• Wireless<br>• QoS<br>• NAT<br>• Firewall                       | Secondary DNS Address (optional) : Apply Cancel                                                                                                    |

| Parameters               | Description                                                            |
|--------------------------|------------------------------------------------------------------------|
| Domain Name Server (DNS) | This is the ISP's DNS server IP address that they gave you; or you can |
| Address                  | specify your own preferred DNS server IP address.                      |
| Secondary DNS Address    | This is optional. You can enter another DNS server's IP address as a   |
| (optional)               | backup. The secondary DNS will be used when the above primary DNS      |
|                          | fails.                                                                 |

After configuration complete, please click "Apply" button to save the configuration. Then you will see a screen to prompt you the settings are saved successfully. You may press "Continue" for configure other settings or "Apply" to restart WMRT-414 with new configuration.
## 5.2.8 DDNS

DDNS allows you to map the static domain name to a dynamic IP address. You must get an account, password and your static domain name from the DDNS service providers. This router supports DynDNS and TZO.

| PLANET                                                                                                    | HOME   General Setup   Status   Tool                                                                                                    |
|----------------------------------------------------------------------------------------------------|----------------------------------------------------------------------------------------------------|
|                                                                                                    | Internet Broadband Router                                                                                                    |
| <ul> <li>System</li> <li>WAN</li> <li>Dynamic IP</li> <li>Static IP</li> <li>PPPDE</li> <li>PPTP</li> <li>L2TP</li> <li>Telstra Big Pond</li> <li>DNS</li> <li>DONS</li> <li>LAN</li> <li>Wireless</li> <li>QoS</li> <li>NAT</li> <li>Firewall</li> </ul> | DDNS allows users to map the static domain name to a dynamic IP address. You must get a account, password ady your static domain name from the DDNS service providers. Our products have DDNS support for www.dyndns.org and www.tzo.com now. |
|                                                                                                    |                                                                                                    |

| Parameters       | Description                                                      |
|------------------|------------------------------------------------------------------|
| Dynamic DNS      | Enable/Disable the DDNS function of this router.                 |
| Provider         | Select a DDNS service provider. The default setting is "DynDNS". |
| Domain name      | Your static domain name that use DDNS.                           |
| Account / E-mail | The account that your DDNS service provider assigned to you.     |
| Password / Key   | The password you set for the DDNS service account above.         |

# 5.3 LAN

The LAN Port screen below allows you to specify a private IP address for your router's LAN interface.

| O PI ANET                  | HOME   General Setup   Status   Tool                                                                                                    |
|----------------------------|----------------------------------------------------------------------------------------------------|
| References & Communication | Internet Broadband Router                                                                                                    |
|                            | LAN Settings 2                                                                                                    |
| System     WAN     WAN     | You can enable the Broadband router's DHCP server to dynamically allocate IP Addresses to your LAN client<br>PCs. The broadband router must have an IP Address for the Local Area Network. |
| • Wireless                 | LAN IP                                                                                                    |
| ● QoS<br>● NAT             | IP Address : 192.160.0.1                                                                                                    |
| Firewall                   | IP Subnet Mask : 255.255.255.0                                                                                                    |
|                            | DHCP Server : Disabled .                                                                                                    |
|                            | Lease Time : Forever 💌                                                                                                    |
|                            | DHCP Server                                                                                                    |
|                            | Start IP : 192.168.0.100                                                                                                    |
|                            | End IP: 192.168.0.200                                                                                                    |
|                            | Domain Name :                                                                                                    |
|                            | (Apply) (Cancel)                                                                                                    |
|                            |                                                                                                    |

| Parameters           | Description                                                                       |
|----------------------|-----------------------------------------------------------------------------------|
| LAN IP               |                                                                                   |
| IP Address           | Designate the Access Point's IP Address. This IP Address should be unique in      |
|                      | your network. The default IP Address is <b>192.168.0.1</b> .                      |
| Subnet Mask          | Specify a Subnet Mask for your LAN segment. The Subnet Mask of the Access         |
|                      | Point is fixed and the value is <b>255.255.255.0</b> .                            |
| 802.1d Spanning Tree | If it is enabled, this router will use the spanning tree protocol to prevent from |
|                      | network loop happened in the LAN ports.                                           |
| DHCP Server          | Enable or disable the DHCP Server.                                                |
| Lease Time           | The DHCP Server will temporarily assign IP addresses to LAN clients. In the       |
|                      | Lease Time setting you can specify the time period that the DHCP Server lends     |
|                      | an IP address to your LAN client. The DHCP Server will change your LAN client's   |
|                      | IP address when this time threshold period is reached.                            |

| IP Address Pool |                                                                                  |
|-----------------|----------------------------------------------------------------------------------|
| Start IP/End IP | You can designate a particular IP address range for your DHCP server to issue IP |
|                 | addresses to your LAN Clients. By default the IP range is from: Start IP         |
|                 | <b>192.168.0.100</b> to End IP <b>192.168.0.200</b> .                            |

| cess Point. |
|-------------|
| С           |

## 5.4 Wireless

This screen allows you to Enable/Disable WMRT-414 wireless function.

| PLANET                                                                                                    | HOME   General Setup   Status   Tool                                                                                                    |
|----------------------------------------------------------------------------------------------------|----------------------------------------------------------------------------------------------------|
| intervity & Connectation                                                                                                    | Internet Broadband Router                                                                                                    |
| <ul> <li>System</li> <li>WAN</li> <li>LAN</li> <li>Wireless</li> <li>Basic Settings</li> <li>Advanced Settings</li> <li>Security Settings</li> <li>Access Control</li> <li>QoS</li> <li>NAT</li> <li>Firewall</li> </ul> | Wireless Settings         The gateway can be quickly configured as a wireless access point for roaming clients by setting the access identifier and channel number. It also supports data encryption and client fiftering.         Enable or disable Wireless module function : |

| Parameters     | Description                                                                             |
|----------------|-----------------------------------------------------------------------------------------|
| Enable/Disable | You can select to " <b>Enable</b> " or " <b>Disable</b> " the Wireless interface. After |
|                | selected, please click "Apply" to make the settings effect.                             |

## 5.4.1 Basic Settings

WMRT-414 supports not only Access Point function, but also provides Bridge and WDS mode. Please Refer to "**Chapter 6 Wireless Configuration**" know the details settings of wireless Basic Settings. In Default, WMRT-414 will work with AP mode.

| PLANET                                                                                                    | HOME   General Setup   Status   Tool<br>Internet Broadband Router                                                                                                    |
|----------------------------------------------------------------------------------------------------|----------------------------------------------------------------------------------------------------|
| <ul> <li>System</li> <li>WAN</li> <li>LAN</li> <li>Wireless</li> <li>Basic Settings</li> <li>Advanced Settings</li> <li>Security Settings</li> <li>Access Control</li> <li>QoS</li> <li>NAT</li> <li>Firewall</li> </ul> | Wireless Setting   The property of define ESSID, and Channel for the wireless connection. These parameters are used for the wireless stations to connect to the Access Point.   Image: Image: Image |

## 5.4.2 Advance Settings

You should not change the parameters in this screen unless you know what effect the changes will have on WMRT-414. When configuration finished, please click "Apply" to save the settings.

| <b>PLANET</b>                                                                                                    | HOME   General Setup   Status   Tool:<br>Internet Broadband Router                                                                                                    |
|----------------------------------------------------------------------------------------------------|----------------------------------------------------------------------------------------------------|
| <ul> <li>System</li> <li>WAN</li> <li>LAN</li> <li>Wireless</li> <li>Basic Settings</li> <li>Advanced Settings</li> <li>Security Settings</li> <li>Access Control</li> <li>QoS</li> <li>NAT</li> <li>Firewall</li> </ul> | Advanced Settings         These settings are only for more technically advanced users who have a sufficient knowledge about wireless LAN. These settings should not be changed unless you know what effect the changes will have on your Broadband router.         Fragment Threshold       2346       (256-2345)         RTS Threshold       2347       (0-2347)         Beacon Interval       100       (20-1024 ms)         DTIM Period       3       (1-10)         Data Rate:       Auto           Preamble Type:       C Long Preamble       Short Preamble         Broadcast ESSID:       C mabled       D isabled         Tx Power:       100 %        Pisabled |
|                                                                                                    | WMM : C Enabled C Disabled                                                                                                    |

| Parameters         | Description                                                                            |
|--------------------|----------------------------------------------------------------------------------------|
| Fragment Threshold | "Fragment Threshold" specifies the maximum size of packet during the                   |
|                    | fragmentation of data to be transmitted. If you set this value too low, it will result |
|                    | in bad performance.                                                                    |
| RTS Threshold      | When the packet size is smaller the RTS threshold, the access point will not use       |
|                    | the RTS/CTS mechanism to send this packet.                                             |
| Beacon Interval    | The interval of time that this access point broadcast a beacon. Beacon is used to      |
|                    | synchronize the wireless network.                                                      |
| Data Rate          | The Data Rate is the rate of data transmission. The WMRT-414 will use the              |
|                    | highest possible selected transmission rate to transmit the data packets.              |
| Preamble Type      | Preamble type defines the length of CRC block in the frames during the wireless        |
|                    | communication. "Short Preamble" is suitable for high traffic wireless network.         |
|                    | "Long Preamble" can provide more reliable communication.                               |
| Broadcast ESSID    | If you enable "Broadcast ESSID", every wireless station located within the             |
|                    | coverage of this access point can discover this WMRT-414 easily. If you are            |
|                    | building a public wireless network, enabling this feature is recommended. In           |
|                    | private network, disabling "Broadcast ESSID" can provide better security.              |
| CTS Protection     | It is recommended to enable the protection mechanism. This mechanism can               |
|                    | decrease the rate of data collision between 802.11b and 802.11g wireless               |
|                    | stations. When the protection mode is enabled, the throughput of the AP will be a      |
|                    | little lower due to many of frame traffic should be transmitted.                       |
| TX Power           | Users can adjust the WMRT-414 output power to 100%, 90%, 75% 50% 25%                   |
|                    | and 10%. In default, WMRT-414 will work with 100% output power.                        |
| Turbo Mode         | Enable/Disable Turbo mode. When the connect client has support Turbo mode              |
|                    | also, they can work with better performance.                                           |
| WMM                | Enable/Disable WMM function.                                                           |

#### 5.4.3 Security

WMRT-414 provides complete wireless LAN security functions, includes WEP, 802.1x, 802.1x with WEP, WPA-PSK and WPA RADIUS. With these security functions, you can prevent your wireless LAN from illegal access. Please make sure your wireless stations use the same security function. In default, the security function is "Disable".

| PLANET                                                                                                    | HOME   General Setup   Status   Tool<br>Internet Broadband Router                                                                                                    |
|----------------------------------------------------------------------------------------------------|----------------------------------------------------------------------------------------------------|
| System     WAN     LAN     Wireless     Advanced Settings     Advanced Settings     Access Control     QoS     NAT     Firewall | Security<br>This page allows you setup the wireless security. Turn on WEP or WPA by using Encryption Keys could<br>prevent any unauthorized access to your wireless network.<br>Incryption: Disable<br>Enable 802.1x Authentication<br>Apply Cancel |
|                                                                                                    |                                                                                                    |

#### 5.4.3.1 WEP

When you select 64-bit or 128-bit WEP key, you have to enter WEP keys to encrypt data. You can generate the key by yourself. You can enter four WEP keys and select one of them as default key. Then the access point will just allow the clients that with the same encryption keys connected. You can use WEP encryption in "AP mode", "Station-Ad Hoc mode", "Station-Infrastructure mode" and "AP Bridge-WDS mode".

If you would like to enable 802.1x Authentication also, please check the "Enable 802.1x Authentication" and refer to section 5.4.3.2 for the detail of 802.1x settings.

| <b>PLANET</b>                                                 | HOME   General Setup   Status   Tool                                                                                                    |
|---------------------------------------------------------------|----------------------------------------------------------------------------------------------------|
| Erecting & Environments                                       | Internet Broadband Router                                                                                                    |
|                                                               | Security                                                                                                    |
| ● System<br>● WAN<br>● LAN                                    | This page allows you setup the wireless security. Turn on WEP or WPA by using Encryption Keys could<br>prevent any unauthorized access to your wireless network. |
| ✓Wireless                                                     | Encryption : WEP                                                                                                    |
| <ul> <li>Basic Settings</li> <li>Advanced Settings</li> </ul> | Key Length : 64-bat                                                                                                    |
| <ul> <li>Security Settings</li> <li>Access Control</li> </ul> | Key Format : Hex (10 davacea)                                                                                                    |
| • OoS                                                         | Default Tx Key : Key 1                                                                                                    |
| •NAT                                                          | Encryption Key 1 :                                                                                                    |
| Firewall                                                      | Encryption Key 2 :                                                                                                    |
|                                                               | Encryption Key 3 :                                                                                                    |
|                                                               | Encryption Key 4 :                                                                                                    |
|                                                               | Enable 802.1x Authentication                                                                                                    |
|                                                               | RADIUS Server IP address :                                                                                                    |
|                                                               | RADIUS Server Port : 1312                                                                                                    |
|                                                               | RADIUS Server Password :                                                                                                    |
|                                                               | Apply Cancel                                                                                                    |

| Parameter                    | Description                                                               |
|------------------------------|---------------------------------------------------------------------------|
| Encryption                   | Please select "WEP" in this option.                                       |
| Key Length                   | You can select the 64 or 128-bit key to encrypt transmitted data. Larger  |
|                              | WEP key length will provide higher level of security, but the throughput  |
|                              | will be lower.                                                            |
| Key Format                   | You may select to select ASCII Characters (alphanumeric format) or        |
|                              | Hexadecimal Digits (in the "A-F", "a-f" and "0-9" range) to be the WEP    |
|                              | Кеу.                                                                      |
| Default Tx Key               | Select one of the four keys to encrypt your data. Only the key you select |
|                              | it in the "Default key" will take effect.                                 |
| Encryption Key 1 - Key 4     | The WEP keys are used to encrypt data transmitted in the wireless         |
|                              | network. Fill the text box by following the rules below.                  |
|                              | 64-bit WEP: input 10-digit Hex values (in the "A-F", "a-f" and "0-9"      |
|                              | range) or 5-digit ASCII character as the encryption keys.                 |
|                              | 128-bit WEP: input 26-digit Hex values (in the "A-F", "a-f" and "0-9"     |
|                              | range) or 10-digit ASCII characters as the encryption keys.               |
| Enable 802.1x Authentication | Check this box if you want to enable 802.1x authentication with WEP       |
|                              | encryption. You may refer to section 5.4.3.2 to enter the correct setting |
|                              | of the fields.                                                            |

#### 5.4.3.2 802.1x

IEEE 802.1x is an authentication protocol. Every user must use a valid account to login to this Access Point before accessing the wireless LAN. The authentication is processed by a RADIUS server. This mode only authenticates user by IEEE 802.1x, but it does not encryption the data during communication. It is suggested to enable 802.1x and WEP at the same time.

| PLANET                                                                                                    | HOME   General Setup   Status   Tool<br>Internet Broadband Router                                                                                                    |
|----------------------------------------------------------------------------------------------------|----------------------------------------------------------------------------------------------------|
| <ul> <li>System</li> <li>WAN</li> <li>LAN</li> <li>Wireless</li> <li>Basic Sottings</li> <li>Advanced Settings</li> <li>Access Control</li> <li>QoS</li> <li>NAT</li> <li>Firewall</li> </ul> | Security<br>The part of the water of the water of the part of the part of the pa |

| Parameter                    | Description                                                         |
|------------------------------|---------------------------------------------------------------------|
| Encryption                   | If you want to use 802.1x only, keep this setting in "Disable".     |
| Enable 802.1x Authentication | Please check this option to enable 802.1x function.                 |
| RADIUS Server IP Address     | Enter RADIUS Serer IP address.                                      |
| RADIUS Server Port           | Leave the default port setting or assign a new port number for this |
|                              | option.                                                             |
| RADIUS Server Password       | Please enter the password that is configured in RADIUS Server.      |

#### 5.4.3.3 WPA-PSK

Wi-Fi Protected Access (WPA) is an advanced security standard. You can use a pre-shared key to authenticate wireless stations and encrypt data during communication. It uses TKIP or CCMP (AES) to change the encryption key frequently. So the encryption key is not easy to be broken by hackers. This can improve security very much.

| PLANET                                            | HOME   General Setup   Status   Tool                                                                                                    |
|---------------------------------------------------|----------------------------------------------------------------------------------------------------|
|                                                   | Internet Broadband Router                                                                                                    |
|                                                   | Security                                                                                                    |
| System     WAN                                    | This page allows you setup the wireless security. Turn on WEP or WPA by using Encryption Keys could<br>prevent any unauthorized access to your wireless network. |
| Vireless     Basic Settings     Advanced Settings | Encryption : WPA per-shared bay - WPA Unicast Cipher Suite : @ WPA(TKIP) © WPA2(AES) © WPA2 Mixed                                                                |
| Access Control                                    | Pre-shared Key Format : Passphase                                                                                                    |
| • QoS<br>• NAT                                    | (Apply) Cancel                                                                                                    |
| <ul> <li>Firewall</li> </ul>                      |                                                                                                    |
|                                                   |                                                                                                    |
|                                                   |                                                                                                    |

| Parameter      |            | Description                                                                |
|----------------|------------|----------------------------------------------------------------------------|
| Encryption     |            | Please select "WPA pre-shared key" in this option.                         |
|                | WPA (TKIP) | TKIP can change the encryption key frequently to enhance the wireless      |
|                |            | LAN security.                                                              |
| WPA Unicast    | WPA2 (AES) | This use CCMP protocol to change encryption key frequently. AES can        |
| Cipher Suite   |            | provide high-level encryption to enhance the wireless LAN security.        |
|                | WPA2 Mixed | This will use TKIP or AES based on the other communication peer            |
|                |            | automatically.                                                             |
| Pre-shared Key | / Format   | You may select to select Passphrase (alphanumeric format) or               |
|                |            | Hexadecimal Digits (in the "A-F", "a-f" and "0-9" range) to be the         |
|                |            | Pre-shared Key.                                                            |
| Pre-shared Key |            | The Pre-shared key is used to authenticate and encrypt data                |
|                |            | transmitted in the wireless network. Fill the text box by following the    |
|                |            | rules below.                                                               |
|                |            | Hex: input 64-digit Hex values (in the "A-F", "a-f" and "0-9" range) or at |
|                |            | least 8 character pass phrase as the pre-shared keys.                      |

#### 5.4.3.4 WPA RADIUS

You can use a RADIUS server to authenticate wireless stations and provide the session key to encrypt

data during communication. It uses TKIP or CCMP (AES) to change the encryption key frequently.

| <b>PLANET</b>                                                                            | HOME   General Setup   Status   Tool                                                                                                    |
|------------------------------------------------------------------------------------------|----------------------------------------------------------------------------------------------------|
| Metworking & Consecution                                                                 | Internet Broadband Router                                                                                                    |
|                                                                                          | Security                                                                                                    |
| ● System<br>● WAN                                                                        | This page allows you setup the wireless security. Turn on WEP or WPA by using Encryption Keys could<br>prevent any unauthorized access to your wireless network. |
| LAN     Wireless     Basic Settings                                                      | Encryption : WPA RADIUS  WPA Unicast Cipher Suite : @WPA(TKIP) C WPA2(AES) C WPA2 Mixed                                                                          |
| <ul> <li>Advanced Settings</li> <li>Security Settings</li> <li>Access Control</li> </ul> | RADIUS Server IP address :<br>RADIUS Server Port : 1812                                                                                                    |
| ● QoS<br>● NAT                                                                           | RADIUS Server Password :                                                                                                    |
| Firewall                                                                                 | (Apply) (Cancel)                                                                                                    |
|                                                                                          |                                                                                                    |
|                                                                                          |                                                                                                    |

| Parameter                |            | Description                                                           |
|--------------------------|------------|-----------------------------------------------------------------------|
| Encryption               |            | Please select "WPA RADIUS" in this option.                            |
|                          | WPA (TKIP) | TKIP can change the encryption key frequently to enhance the wireless |
|                          |            | LAN security.                                                         |
| WPA Unicast              | WPA2 (AES) | This use CCMP protocol to change encryption key frequently. AES can   |
| Cipher Suite             |            | provide high-level encryption to enhance the wireless LAN security.   |
|                          | WPA2 Mixed | This will use TKIP or AES based on the other communication peer       |
|                          |            | automatically.                                                        |
| RADIUS Server IP Address |            | Enter RADIUS Serer IP address.                                        |
| RADIUS Server Port       |            | Leave the default port setting or assign a new port number for this   |
|                          |            | option.                                                               |
| RADIUS Server Password   |            | Please enter the password that is assigned in RADIUS Server.          |

# 5.4.4 Access Control

WMRT-414 provides MAC Address Filtering, which prevents the unauthorized users from accessing your wireless network.

| O PLANET                                                                                                    | HOME   General Setup   Status   Tool                                                                                                    |
|----------------------------------------------------------------------------------------------------|----------------------------------------------------------------------------------------------------|
| Referenting & Connectuation                                                                                                    | Internet Broadband Router                                                                                                    |
| <ul> <li>System</li> <li>WAN</li> <li>LAN</li> <li>Wireless</li> <li>Basic Settings</li> <li>Advanced Settings</li> <li>Security Settings</li> <li>Access Control</li> <li>QOS</li> <li>NAT</li> <li>Firewall</li> </ul> | MAC Address Filtering         For security reason, the Access Point features MAC Address Filtering that only allows authorized MAC Addresses associating to the Access Point.         • MAC Address Filtering Table         It allows to entry 20 sets address only.         • No.       MAC Address         • Deter All       Reset         • Enable Wireless Access Control         • MAC Address:       Comment:         • MAC Address:       Comment: |
|                                                                                                    | Apply Cancel                                                                                                    |

| Parameters           | Description                                                                          |
|----------------------|--------------------------------------------------------------------------------------|
| Enable Wireless      | Enable or disable the MAC Address Filtering function.                                |
| Access Control       |                                                                                      |
| Add MAC Address      | In the bottom "New" area, fill in the "MAC Address" and "Comment" of the wireless    |
| to the control table | station and then click "Add". Then this wireless station will be added into the "MAC |
|                      | Address Filtering Table" above.                                                      |
| Remove MAC           | If you want to remove some MAC address from the "Current Access Control List",       |
| address from the     | select the MAC addresses you want to remove in the list and then click "Delete       |
| table                | Selected".                                                                           |
| Delete All           | If you want remove all MAC addresses from the list, just click this button.          |
| Reset                | Click "Reset" will clear your current selections.                                    |

## 5.5 QoS

Quality of Service (QoS) refers to the capability of providing better service to selected network traffic. The primary goal of QoS is to provide priority including dedicated bandwidth, controlled jitter and latency (required by some real-time and interactive traffic), and improved loss characteristics. When using this feature, it is important to make sure the rules are not conflicted with each other.

| PLANET                                                                                                    | HOME   General Setup   Status   Tool<br>Internet Broadband Router                                                                                                    |
|----------------------------------------------------------------------------------------------------|----------------------------------------------------------------------------------------------------|
| <ul> <li>System</li> <li>WAN</li> <li>LAN</li> <li>Wireless</li> <li>✓QoS</li> <li>NAT</li> <li>Firewall</li> </ul> | CoS         Subly of Service (OoS) refers to the capability of a network to provide better service to selected network traffic. The primary goal of OoS is to provide priority including dedicated bandwidth, controlled jitter and latency (required by some real-time and interactive traffic), and improved loss characteristics. Also important is making sure that providing priority for one or more flows does not make other flows fail         Image: Priority Control Control Contrective Contrective Control Control Control Contrective |

| Parameters      | Description                                                                    |
|-----------------|--------------------------------------------------------------------------------|
| Add             | When you want to add a new QoS rule, press this button and refer to section    |
|                 | 5.5.1 to add a new QoS rule.                                                   |
| Edit            | When you want to edit the existing QoS rule, press this button and refer to    |
|                 | section 5.5.1 to edit QoS rule.                                                |
| Delete Selected | Select the QoS rule which you would like to delete , then press this button to |
|                 | delete.                                                                        |
| Delete All      | When you want to delete all the QoS rules, you just need to press this         |
|                 | button.                                                                        |
| Move Up         | Select a QoS rule and press this button to assign higher priority.             |
| Remove Down     | Select a QoS rule and press this button to assign lower priority.              |
| Reset           | Click "Reset" to clear your current selections.                                |

## 5.5.1 Add/Edit QoS Rule

You can assign packet classification criteria by its source IP range, destination IP range, traffic type, protocol, source port range and destination port range parameters. The parameters that you leave as blank will be ignored. The priority of this rule will be applied to packets that match classification criteria of this rule. You can limit bandwidth consumed by packets that match this rule or guarantee bandwidth required by packets that match this rule.

After press Add or Edit button in QoS screen, you will see the web screen below for user to setup their QoS rule.

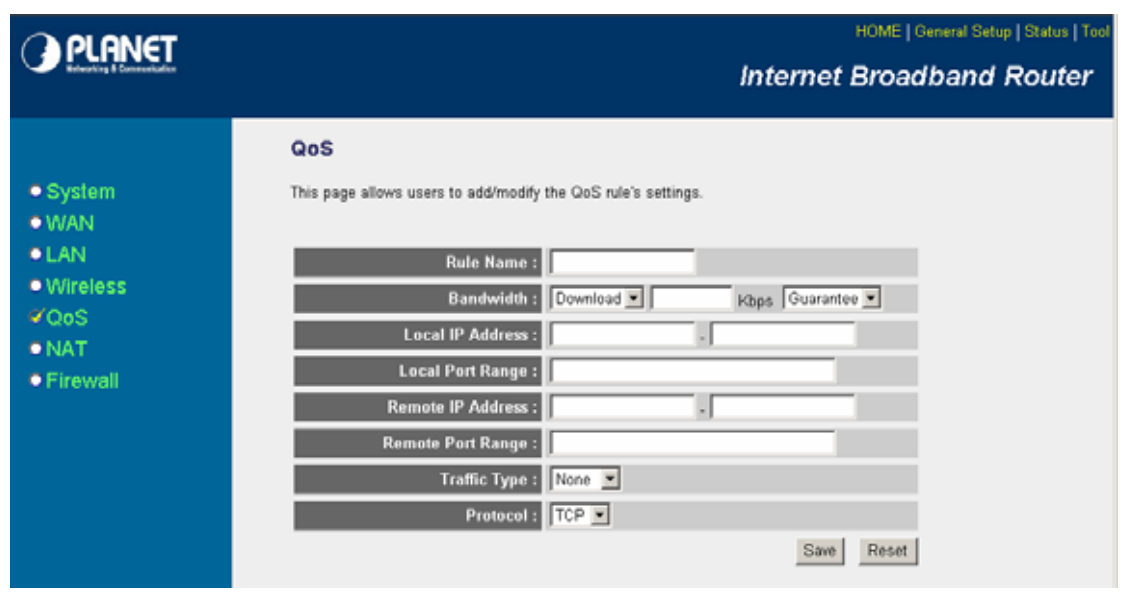

| Parameters        | Description                                                                       |
|-------------------|-----------------------------------------------------------------------------------|
| Rule Name         | Please give a name to the QoS Rule                                                |
| Bandwidth         | You can limit the maximum bandwidth consumed by this rule by selecting            |
|                   | "Maximum". You also can reserve enough bandwidth for this rule by                 |
|                   | selecting "Guarantee". The unit of bandwidth is Kbps. When we download            |
|                   | data from Internet, the unit of download screen shows is KBps. 1KBps is           |
|                   | equal to 8Kbps. When you enter the bandwidth, please make sure the                |
|                   | number you enter is correct. For example, if you want to limit users              |
|                   | download speed to 50KBps from Internet, you will need to enter 400Kbps in         |
|                   | the configuration.                                                                |
| Local IP Address  | Please enter the IP address of the local PC.                                      |
| Local Port Range  | Please enter the port range.                                                      |
| Remote IP Address | Please enter the IP address of the PC from remote site.                           |
| Remote Port Range | Please enter the port range.                                                      |
| Traffic Type      | Select the traffic type of the packets that this rule will apply to. We list some |
|                   | popular applications here to ease the configuration. You also can get the         |
|                   | same result by using other parameters, for example source or destination          |

|          | port number, if you are familiar with the application protocol. |
|----------|-----------------------------------------------------------------|
| Protocol | Please select the protocol TCP or UDP in the list.              |

After configuration complete, please click "Save" to save the settings. Or you may press "Reset" to clear the settings to enter again.

## 5.6 NAT

Network Address Translation (NAT) allows multiple users at your local site to access the Internet via a single legal IP Address. NAT provides Firewall protection from hacker attacks and has the flexibility to allow you to map Private IP Addresses to Public IP Addresses for key services such as Websites and FTP. If NAT is disabled, all LAN side workstations must have legal IP addresses for Internet access. If the router is used for routing application, not for Internet access, the NAT function can be disabled.

| PLANET                                                                                                    | HOME   General Setup   Status   Tool<br>Internet Broadband Router                                                                                                    |
|----------------------------------------------------------------------------------------------------|----------------------------------------------------------------------------------------------------|
| <ul> <li>System</li> <li>WAN</li> <li>LAN</li> <li>Wireless</li> <li>QoS</li> <li>NAT</li> <li>Port Forwarding</li> <li>Virtual Sener</li> <li>Special Applications</li> <li>UPnP Settings</li> <li>ALG Settings</li> <li>Firewall</li> </ul> | Network Address Translation (NAT) allows multiple users at your local site to access the Internet through a splige Public IP Address or multiple Public IP Addresses. NAT provides Firewall protection from hacker stratcks and has the flexibility to allow you to map Private IP Addresses to Public IP Addresses for key services such as the Web or FTP. |

| Parameters     | Description                                                                  |
|----------------|------------------------------------------------------------------------------|
| Enable/Disable | You can select to enable or disable the NAT function. After selected, please |
|                | click "Apply" to make the settings effect.                                   |

# 5.6.1 Port Forwarding

The Port Forwarding allows you to re-direct a particular range of service port numbers (from the Internet/WAN Ports) to a particular LAN IP address. It helps you to host some servers behind the firewall.

| PLANET                                                                                                    | HOME   General Setup   Status   Tool<br>Internet Broadband Router                                                                                                    |
|----------------------------------------------------------------------------------------------------|----------------------------------------------------------------------------------------------------|
| <ul> <li>System</li> <li>WAN</li> <li>LAN</li> <li>Wireless</li> <li>QoS</li> <li>NAT</li> <li>Port Forwarding</li> <li>Virtual Server</li> <li>Special Applications</li> <li>UPnP Settings</li> <li>ALG Settings</li> </ul> | Port Forwarding                                                                                                    |
| • Firewall                                                                                                    | Current Port Forwarding Table:         NO.       Private IP       Type       Port Range       Comment       Select         Defete Selected       Defete All       Reset       Apply       Cancel |

| Parameters             | Description                                                                       |
|------------------------|-----------------------------------------------------------------------------------|
| Enable Port Forwarding | Enable Port Forwarding.                                                           |
| Private IP             | This is the private IP of the server in LAN.                                      |
|                        | Note: You need to give your LAN PC clients a fixed/static IP address for Port     |
|                        | Forwarding to work properly.                                                      |
| Туре                   | This is the protocol type to be forwarded. You can choose to forward "TCP"        |
|                        | or "UDP" packets only or select "both" to forward both "TCP" and "UDP"            |
|                        | packets.                                                                          |
| Port Range             | The range of ports to be forward to the private IP.                               |
| Comment                | The description of this setting.                                                  |
| Add                    | Fill in the "Private IP", "Type", "Port Range" and "Comment" of the setting to    |
|                        | be added and then click "Add". Then this Port Forwarding setting will be          |
|                        | added into the "Current Port Forwarding Table" below. If you find any typo        |
|                        | before adding it and want to retype again, just click "Clear" and the fields will |
|                        | be cleared.                                                                       |
| Reset                  | Click "Reset" will clear your current settings to allows you to enter again.      |

| Current Port Forwarding | Table                                                                   |                                                                |
|-------------------------|-------------------------------------------------------------------------|----------------------------------------------------------------|
| Delete Selected         | If you want to remove some MAC address from the "Current Access Control |                                                                |
|                         | List", select t                                                         | he MAC addresses you want to remove in the table and then      |
|                         | click "Delete                                                           | Selected".                                                     |
| Delete All              | If you want re                                                          | move all MAC addresses from the table, just click this button. |
| Reset                   | Click "Reset"                                                           | will clear your current selections.                            |

#### 5.6.2 Virtual Server

Use the Virtual Server function when you need to have different servers in your LAN to handle many services and Internet applications (e.g. Email, FTP, Web server etc.) to the Internet. Computers use numbers called port numbers to recognize a particular service/Internet application type. The Virtual Server allows you to re-direct a particular service port number (from the WAN Port) to a particular LAN private IP address as its service port number. (See Glossary for an explanation on Port number).

| A PLANET                                                                                                    | HOME   General Setup   Status   Too |
|----------------------------------------------------------------------------------------------------|-------------------------------------|
| interving & Consumination                                                                                                    | Internet Broadband Router           |
| <ul> <li>System</li> <li>WAN</li> <li>LAN</li> <li>Wireless</li> <li>QoS</li> <li>NAT <ul> <li>Port Forwarding</li> <li>Virtual Server</li> <li>Special Applications</li> <li>UP-P Settings</li> <li>ALG Settings</li> </ul> </li> <li>Firewall</li> </ul> | <section-header></section-header>   |
|                                                                                                    |                                     |

| Parameters            | Description                                                                    |
|-----------------------|--------------------------------------------------------------------------------|
| Enable Virtual Server | Enable Virtual Server.                                                         |
| Private IP            | This is the LAN client/host IP address that the Public Port number packet will |
|                       | be sent to.                                                                    |

|                           | Note: You need to give your LAN PC clients a fixed/static IP address for         |
|---------------------------|----------------------------------------------------------------------------------|
|                           | Virtual Server to work properly.                                                 |
| Private Port              | This is the port number (of the above Private IP host) that the below Public     |
|                           | Port number will be changed to when the packet enters your LAN (to the           |
|                           | LAN Server/Client IP).                                                           |
| Туре                      | Select the port number protocol type (TCP, UDP or Both). If you are unsure,      |
|                           | then leave it to the default both protocols.                                     |
| Public Port               | Enter the service (service/Internet application) port number from the Internet   |
|                           | that will be re-directed to the above Private IP address host in your LAN.       |
|                           | Note: Virtual Server function will have priority over the DMZ function if there  |
|                           | is a conflict between the Virtual Server and the DMZ settings.                   |
| Add                       | Fill in the "Private IP", "Private Port", "Type", "Public Port" and "Comment" of |
|                           | the setting to be added and then click "Add". Then this Virtual Server setting   |
|                           | will be added into the "Current Virtual Server Table" below. If you find any     |
|                           | typo before adding it and want to retype again, just click "Clear" and the       |
|                           | fields will be cleared.                                                          |
| Reset                     | Click "Reset" will clear your current settings to allows you to enter again.     |
| Current Virtual Server Ta | ble                                                                              |
| Delete Selected           | If you want to remove some items from the "Current Virtual Server Table",        |
|                           | select the MAC addresses you want to remove in the table and then click          |
|                           | "Delete Selected".                                                               |
| Delete All                | If you want remove all items of the table, just click this button.               |
| Reset                     | Click "Reset" will clear your current selections.                                |

# 5.6.3 Special Applications

Some applications require multiple connections, such as Internet games, video conferencing, Internet telephony and others. In this section you can configure the router to support multiple connections for these types of applications.

| O PI ANET                                                                                                    | HOME   General Setup   Status   Tool                                                                                                    |
|----------------------------------------------------------------------------------------------------|----------------------------------------------------------------------------------------------------|
| interving & Consumization                                                                                                    | Internet Broadband Router                                                                                                    |
| <ul> <li>System</li> <li>WAN</li> <li>LAN</li> <li>Wireless</li> <li>QoS</li> <li>NAT</li> <li>Port Forwarding</li> <li>Virtual Server</li> <li>Special Applications</li> <li>UPnP Settings</li> <li>ALG Settings</li> <li>Firewall</li> </ul> | <section-header>         Special Applications       Image: Connections       Such as the proper subject atom states and only when Network Address threat subject atom states are unit unityle connections, such as the translation (Nd) is enabled for a proper subject atom states are unity unityle connections, such as the translation (Nd) is enabled for a proper subject atom states are unity unityle connections, such as the translation (Nd) is enabled for a proper subject atom states are unity unityle connections, such as the translation (Nd) is enabled for a proper subject atom states are unityle connections, such as the translation (Nd) is enabled for a proper subject atom states are unityle connections, such as the translation (Nd) is enabled for a proper subject atom states are unityle connections, such as the translation (Nd) is enabled for a proper subject atom states are unityle connections, such as the translation (Nd) is enabled for a proper subject atom states are unityle connections, such as the translation (Nd) is enabled for a proper subject atom states are unityle connections, such as the translation (Nd) is enabled for a proper subject atom states are unityle connections, such as the translation (Nd) is enabled for a proper subject atom states are unity as the translation (Nd) is enabled for a proper subject atom states are unity as the translation (Nd) is enabled for a proper subject atom states are unity as the translation (Nd) is enabled for a proper subject atom states are unity as the translation (Nd) is enabled for a proper subject atom states are unity as the translation (Nd) is enabled for a proper subject atom states are unity as the translation (Nd) and translation (Nd) are unity as the translation (Nd) are unity as the translation (Nd) are unity as the translation (Nd) are unity as the translation (Nd) are unity as the translation (Nd) are unity as the translation (Nd) are unity as the translation (Nd) are unity aset.</section-header> |
|                                                                                                    | Delete Selected Delete All Reset                                                                                                    |

| Parameters           | Description                                                                      |
|----------------------|----------------------------------------------------------------------------------|
| Enable Trigger Port  | Enable the Special Application function.                                         |
| Trigger Port         | This is the out going (Outbound) range of port numbers for this particular       |
|                      | application.                                                                     |
| Trigger Type         | Select whether the outbound port protocol are "TCP", "UDP" or "Both".            |
| Public Port          | Enter the In-coming (Inbound) port or port range for this type of application    |
|                      | (e.g. 2300-2400, 47624).                                                         |
|                      | Note: Individual port numbers are separated by a comma (e.g. 47624, 5775,        |
|                      | 6541 etc.). To input a port range use a "dash" to separate the two port          |
|                      | number range (e.g. 2300-2400).                                                   |
| Public Type          | Select the Inbound port protocol type: "TCP", "UDP" or both.                     |
| Comment              | The description of this setting.                                                 |
| Popular applications | This section lists the more popular applications that require multiple           |
|                      | connections. Select an application from the Popular Applications selection.      |
|                      | Once you have selected an application, click the "Add" button in right side of   |
|                      | this setting. This will automatically copy the Port Trigger information required |

|                            | for tl                                                                       | for this popular application into the input fields. |  |  |
|----------------------------|------------------------------------------------------------------------------|-----------------------------------------------------|--|--|
| Add                        | Add the settings into the "Current Trigger Port Table".                      |                                                     |  |  |
| Reset                      | Click "Reset" will clear your current settings to allows you to enter again. |                                                     |  |  |
| Current Trigger Port Table |                                                                              |                                                     |  |  |
| Delete Selected            | If you want to remove some items from the "Current Trigger Port Table",      |                                                     |  |  |
|                            | select the MAC addresses you want to remove in the table and then click      |                                                     |  |  |
|                            | "Delete Selected".                                                           |                                                     |  |  |
| Delete All                 | If you want to remove all items from the table, just click this button.      |                                                     |  |  |
| Reset                      | Click "Reset" will clear your current selections.                            |                                                     |  |  |

#### **Example: Special Applications**

If you need to run applications that require multiple connections, specify the port (outbound) normally associated with that application in the "Trigger Port" field. Then select the protocol type (TCP or UDP) and enter the public ports associated with the trigger port to open them up for inbound traffic.

| Exam    | ple |   |
|---------|-----|---|
| -//4/11 | P   | • |

| ID | Trigger Port | Trigger Type | Public Port      | Public Type | Comment       |
|----|--------------|--------------|------------------|-------------|---------------|
| 1  | 28800        | UDP          | 2300-2400, 47624 | ТСР         | MSN Game Zone |
| 2  | 6112         | UDP          | 6112             | UDP         | Battle.net    |

In the example above, when a user trigger's port 28800 (outbound) for MSN Game Zone then the router will allow incoming packets for ports 2300-2400 and 47624 to be directed to that user.

Note: Only one LAN client can use a particular special application at a time.

#### 5.6.4 UPnP

UPnP is more than just a simple extension of the Plug and Play peripheral model. It is designed to support zero-configuration, "invisible" networking, and automatic discovery for a breadth of device categories from a wide range of vendors.

With UPnP, a device can dynamically join a network, obtain an IP address, convey its capabilities, and learn about the presence and capabilities of other devices-all automatically; truly enabling zero configuration networks. Devices can subsequently communicate with each other directly; thereby further enabling peer to peer networking.

| ) PLANET                                                                                                    | HOME   General Setup   Status   Too<br>Internet Broadband Router                                                                                                    |
|----------------------------------------------------------------------------------------------------|----------------------------------------------------------------------------------------------------|
| <ul> <li>System</li> <li>WAN</li> <li>LAN</li> <li>Wireless</li> <li>QoS</li> <li>NAT <ul> <li>Port Forwarding</li> <li>Virtual Server</li> <li>Special Applications</li> <li>UPAP Settings</li> <li>ALG Settings</li> </ul> </li> <li>Firewall</li> </ul> | <section-header><section-header><section-header><section-header><section-header><text></text></section-header></section-header></section-header></section-header></section-header> |
|                                                                                                    |                                                                                                    |

| Parameters   | Description                      |
|--------------|----------------------------------|
| UPnP Feature | Enable or Disable UPnP function. |

# 5.6.5 ALG Settings

You can select applications that need "Application Layer Gateway" to support.

| Parameters | Description                                                                |
|------------|----------------------------------------------------------------------------|
| Enable     | You can select to enable "Application Layer Gateway" of an application and |
|            | then the router will let that application correctly pass though the NAT    |
|            | gateway.                                                                   |

After configuration complete, please click "Apply" button to save the configuration. Then you will see a screen to prompt you the settings are save successfully. You may press "Continue" for configure other settings or "Apply" to restart WMRT-414 with new configuration.

## 5.7 Firewall

WMRT-414 provides extensive firewall protection by restricting connection parameters, thus limiting the risk of hacker attack, and defending against a wide array of common Internet attacks. However, for applications that require unrestricted access to the Internet, you can configure a specific client/server in a Demilitarized Zone (DMZ).

| PLANET                                                                                                    | HOME   General Setup   Status   To<br>Internet Broadband Router                                                                                                    |
|----------------------------------------------------------------------------------------------------|----------------------------------------------------------------------------------------------------|
| • System<br>• WAN<br>• LAN<br>• Wireless<br>• QoS<br>• NAT<br>Ø Firewall                                           | Becurity Settings (Firewall)         The Broadband router provides extensive frewall protection by restricting connection parameters, thus insight in vide array of common attacks. However, for applications that require unrestricted access to the Internet, you can configure a specific client/server as a constraint access. However, for applications that require unrestricted access to the Internet, you can configure a specific client/server as a constraint access.         Image: Description of the set of the firewall module function:       C Enable C Description         Image: Description of the set of the firewall module function:       C Enable C Description |
| <ul> <li>System</li> <li>WAN</li> <li>LAN</li> <li>Wireless</li> <li>QoS</li> <li>NAT</li> <li>Firewall</li> </ul> | The Broadband router provides extensive freewall protection by restricting connection parameters, thus<br>limiting the risk of hacker attack, and defending against a wide array of common attacks. However, for<br>applications that require unrestricted access to the Internet, you can configure a specific client/server as a<br>Demilitarized Zone (DMZ).<br>Enable or disable Firewall module function : C Enable C Disable                                                                                                    |

| Parameters     | Description                                                                |
|----------------|----------------------------------------------------------------------------|
| Enable/Disable | You can select to enable or disable the firewall function. After selected, |
|                | please click "Apply" to make the settings effect.                          |

# 5.7.1 Access Control

This screen allows you to restrict users from accessing certain Internet applications/services (e.g. Internet websites, email, FTP etc.). Network administrator can define the traffic type permitted in your LAN and control which PC client can have access to these services.

| PLANET                                                                                                    | HOME   General Setup   Status   Tool<br>Internet Broadband Router                                                                                                    |
|----------------------------------------------------------------------------------------------------|----------------------------------------------------------------------------------------------------|
| <ul> <li>System</li> <li>WAN</li> <li>LAN</li> <li>Wireless</li> <li>QoS</li> <li>NAT</li> <li>Firewall</li> <li>Access Centrel</li> <li>URL Blocking</li> <li>DMZ</li> </ul> | Access Control         Access Control allows users to define the traffic type permitted or not permitted in your LAN. You can control which PC cleat uses what services in which they can have access to these services.         It both of MAC filtering and IP filtering are enabled simultaneously, the MAC filtering table will be checked first and then IP filtering table.         Image: Image: Image |

| Parameters                | Description                                                                      |  |
|---------------------------|----------------------------------------------------------------------------------|--|
| Enable MAC Filtering      | Check "Enable MAC Filtering" to enable MAC Filtering.                            |  |
|                           | If select "Deny", all PCs will be allowed to access Internet accept for the PCs  |  |
|                           | in the list below.                                                               |  |
|                           | If select "Allow", all PCs will be denied to access Internet accept for the PCs  |  |
|                           | in the list below.                                                               |  |
| Add PC                    | Fill in "Client PC MAC Address" and "Comment" of the PC that is allowed to       |  |
|                           | access the Internet, and then click "Add". If you find any typo before adding it |  |
|                           | and want to retype again, just click "Reset" and the fields will be cleared.     |  |
| Remove PC                 | If you want to remove some PC from the "MAC Filtering Table", select the         |  |
|                           | PC you want to remove in the table and then click "Delete Selected". If you      |  |
|                           | want remove all PCs from the table, just click "Delete All" button. If you want  |  |
|                           | to clear the selection and re-select again, just click "Reset".                  |  |
| Enable IP Filtering Table | Check "Enable IP Filtering Table" to enable IP filter.                           |  |
|                           | If select "Deny", all PCs will be allowed to access Internet accept for the PCs  |  |
|                           | in the list below.                                                               |  |
|                           | If select "Allow", all PCs will be denied to access Internet accept for the PCs  |  |

|            | in the list below.                                                   |
|------------|----------------------------------------------------------------------|
| Add PC     | You can click "Add PC" to add an access control rule for users by IP |
|            | addresses. Please refer to section 5.7.1.1.                          |
| Remove PC  | If you want to remove some PCs from the "IP Filtering Table", select |
|            | the PC you want to remove in the table and then click "Delete        |
|            | Selected".                                                           |
| Delete All | If you want to delete all PCs. Please click this button.             |

# 5.7.1.1 Add PC

| O OLONICT                                                                                             |                                                                          |                                                             | HOME           | General Setup   Status   Tools |
|----------------------------------------------------------------------------------------------------|--------------------------------------------------------------------------|-------------------------------------------------------------|----------------|--------------------------------|
|                                                                                                    |                                                                          | Wirel                                                       | ess Broa       | dband Router                   |
| <ul> <li>System</li> <li>WAN</li> <li>LAN</li> <li>Wireless</li> <li>NAT</li> <li>Circumit</li> </ul> | Access Control A<br>This page allows users to<br>Client PC Description : | Add PC<br>define service limitation of client PC, including | IP address and | service type.                  |
| Access Control     URL Blocking     DOS     DMZ                                                       | Client PC IP Address :<br>Client PC Service :<br>Service Name            | Detail Description                                          | Blocking       |                                |
|                                                                                                    | www                                                                      | HTTP, TCP Port 80, 3128, 6000, 8080, 8081                   |                |                                |
|                                                                                                    | E-mail Sending                                                           | SMTP, TCP Port 25                                           |                |                                |
|                                                                                                    | News Forums                                                              | NNTP, TCP Port 119                                          |                |                                |
|                                                                                                    | E-mail Receiving                                                         | POP3, TCP Port 110                                          |                |                                |
|                                                                                                    | Secure HTTP                                                              | HTTPS, TCP Port 443                                         |                |                                |
|                                                                                                    | File Transfer                                                            | FTP, TCP Port 21                                            |                |                                |
|                                                                                                    | MSN Messenger                                                            | TCP Port 1863                                               |                |                                |
|                                                                                                    | Telnet Service                                                           | TCP Port 23                                                 |                |                                |
|                                                                                                    | AIM                                                                      | AOL Instant Messenger, TCP Port 5190                        |                |                                |
|                                                                                                    | NetMeeting                                                               | H.323, TCP Port 1720                                        |                |                                |
|                                                                                                    | DNS                                                                      | UDP Poit 53                                                 |                |                                |
|                                                                                                    | SNMP                                                                     | UDP Port 161, 162                                           |                |                                |
|                                                                                                    | VPN-PPTP                                                                 | TCP Port 1723                                               |                |                                |
|                                                                                                    | VPN-L2TP                                                                 | UDP Port 1701                                               |                |                                |
|                                                                                                    | TCP                                                                      | All TCP Port                                                |                |                                |
|                                                                                                    | UDP                                                                      | All UDP Por                                                 |                |                                |
|                                                                                                    |                                                                          | User Define Service                                         |                |                                |
|                                                                                                    | Protocol : Both                                                          | <b>~</b>                                                    |                |                                |
|                                                                                                    | Port Range :                                                             |                                                             |                |                                |
|                                                                                                    | Add Reset                                                                |                                                             |                |                                |

| Parameters             | Description                                                                  |  |
|------------------------|------------------------------------------------------------------------------|--|
| Client PC Description  | The description for this client PC.                                          |  |
| Client PC IP Addresses | Enter the IP address range that you wish to apply this Access Control rule.  |  |
|                        | You can select a range of users simply by inputting the starting users' IP   |  |
|                        | address and the last user's IP address in the appropriate boxes. If you want |  |
|                        | to select only one user, just input the user's IP address in both boxes.     |  |

|                   | Note: You need to give your LAN PC clients a fixed/static IP address for the     |  |
|-------------------|----------------------------------------------------------------------------------|--|
|                   | Access Control rule to work properly.                                            |  |
| Client PC Service | You can block the clients from accessing some Internet services by checking      |  |
|                   | the services you want to block.                                                  |  |
| Protocol          | This allows you to select <b>UDP</b> , <b>TCP</b> or <b>Both</b> protocol types. |  |
| Port Range        | You can assign up to five port ranges. The router will block clients from        |  |
|                   | accessing Internet services that use these ports.                                |  |
| Add               | Click "Add" to save the settings.                                                |  |
| Reset             | Click "Reset" to clear all fields.                                               |  |

# 5.7.2 URL Blocking

You can block users to access to some web sites by entering a full URL address or just keyword of the web site.

| PLANET                                              | HOME   General Setup   Status   Tool<br>Internet Broadband Router                                                                                                    |
|-----------------------------------------------------|----------------------------------------------------------------------------------------------------|
| System     WAN     LAN     Wireless     QoS     NAT | Internet Broadband Router URL Blocking You can block access to certain Web sites from a particular PC by entering either a full URL address or just a keyword of the Web site. URL / Keyword URL / Keyword |
| NAT  Firewall Access Control URL Blocking DNS  DMZ  | Add       Reset         Current URL Blocking Table:       Select         NO.       URL/Keyword       Select         Delete Selected       Delete All       Reset         Apply       Cancel                |
|                                                     |                                                                                                    |

| Parameters          | Description                                                                      |
|---------------------|----------------------------------------------------------------------------------|
| Enable URL Blocking | Enable/disable URL Blocking.                                                     |
| Add URL / Keyword   | Fill in "URL / Keyword" and then click "Add". You can enter the full URL         |
|                     | address or the keyword of the web site you want to block. If you find any typo   |
|                     | before adding it and want to retype again, just click "Reset" and the field will |

|                      | be cleared.                                                                      |
|----------------------|----------------------------------------------------------------------------------|
| Remove URL / Keyword | If you want to remove some URL keyword from the "Current URL Blocking            |
|                      | Table", select the URL keyword you want to remove in the table and then          |
|                      | click "Delete Selected". If you want remove all URL keyword from the table,      |
|                      | just click "Delete All" button. If you want to clear the selection and re-select |
|                      | again, just click "Reset".                                                       |

# 5.7.3 DoS

WMRT-414's firewall can block common hacker attacks, including Denial of Service, Ping of Death, Port Scan and Sync Flood. If Internet attacks occur, the router can log the events.

| <ul> <li>System</li> <li>WAN</li> <li>LAN</li> <li>Wireless</li> <li>QoS</li> <li>NAT</li> <li>Firewall</li> <li>Access Control</li> <li>URL Blockma</li> <li>DoS</li> <li>Mod</li> </ul> | PLANET                                                                                                    | HOME   General Setup   Status   Tool<br>Internet Broadband Router                                                                                                    |
|----------------------------------------------------------------------------------------------------|----------------------------------------------------------------------------------------------------|----------------------------------------------------------------------------------------------------|
|                                                                                                    | <ul> <li>System</li> <li>WAN</li> <li>LAN</li> <li>Wireless</li> <li>QoS</li> <li>NAT</li> <li>Firewall</li> <li>Access Control</li> <li>URL Blocking</li> <li>DoS</li> <li>DMZ</li> </ul> | Denial of Service *         Denial of Service Feature         Ping of Death :         Discard Ping From WAN :         Port Scan :         Syme Flood :         Advance Settings |

| Parameters            | Description                                                                    |
|-----------------------|--------------------------------------------------------------------------------|
| Ping of Death         | Protections from Ping of Death attack.                                         |
| Discard Ping From WAN | The router's WAN port will not respond to any Ping requests.                   |
| Port Scan             | Protects the router from Port Scan.                                            |
| Sync Flood            | Protects the router from Sync Flood attack.                                    |
| Advance Settings      | If you want to configure the details of each setting above, click this button, |
|                       | and you will see the detail configure screen. Please make sure what the        |
|                       | effect of the settings will affect before your adjustment.                     |

#### 5.7.4 DMZ

If you have a local client PC that cannot run an Internet application (e.g. Games) properly from behind the NAT firewall, you can open the client up to unrestricted two-way Internet access by defining a DMZ Host. The DMZ function allows you to re-direct all packets from your WAN port IP address to a particular IP address in your LAN. The difference between the virtual server and the DMZ function is that the virtual server re-directs a particular service/Internet application (e.g. FTP, websites) to a particular LAN client/server, whereas DMZ re-directs all packets (regardless of services) to one particular LAN client/server.

| () PLANET                                                             | HOME   General Setup   Status   Tool                                                                                                    |
|-----------------------------------------------------------------------|----------------------------------------------------------------------------------------------------|
| Wolwarking & Communication                                            | Internet Broadband Router                                                                                                    |
|                                                                       | DMZ(Demilitarized Zone)                                                                                                    |
| ● System<br>● WAN<br>● LAN                                            | If you have a local client PC that cannot run an Internet application properly from behind the NAT firewall, then you can open the client up to unrestricted two-way Internet access by defining a Virtual DMZ Host. |
| <ul> <li>Wireless</li> </ul>                                          | Enable DMZ                                                                                                    |
| • QoS                                                                 | Public IP Address Client PC IP Address                                                                                                    |
| • NAT                                                                 | C Dynamic IP Session 1                                                                                                    |
| Firewall                                                              | C Static IP                                                                                                    |
| <ul> <li>Access Control</li> <li>URL Blocking</li> <li>DoS</li> </ul> | Add Reset                                                                                                    |
| b DMZ                                                                 | Current DMZ Table:                                                                                                    |
|                                                                       | NO. Public IP Address Client PC IP Address Select                                                                                                    |
|                                                                       | Delete Belested Delete All Reset                                                                                                    |
|                                                                       | (Apply) Cancel                                                                                                    |
|                                                                       |                                                                                                    |
|                                                                       |                                                                                                    |
|                                                                       |                                                                                                    |

| Parameters           | Description                                                                     |  |
|----------------------|---------------------------------------------------------------------------------|--|
| Enable DMZ           | Enable/disable DMZ.                                                             |  |
|                      | Note: If there is a conflict between the Virtual Server and the DMZ setting,    |  |
|                      | the Virtual Server function will have priority over the DMZ function.           |  |
| Public IP Address    | The IP address of the WAN port or any other Public IP addresses given to        |  |
|                      | you by your ISP.                                                                |  |
| Client PC IP Address | Input the IP address of a particular host in your LAN that will receive all the |  |
|                      | packets originally going to the WAN port/Public IP address above.               |  |
|                      | Note: You need to give your LAN PC clients a fixed/static IP address for        |  |
|                      | DMZ to work properly.                                                           |  |

# **Chapter 6 Wireless Configuration**

In this chapter, you can Enable/Disable wireless function and configure the WMRT-414 work in different operating mode. Please refer to below sections to know the details configuration of each operating mode.

| PLANET                                                                                                    | HOME   General Setup   Status   Too                                                                                                    |
|----------------------------------------------------------------------------------------------------|----------------------------------------------------------------------------------------------------|
| Referencing & Communication                                                                                           | Internet Broadband Router                                                                                                    |
| System     WAN     LAN     Wireless     Basic Settings     Advanced Settings     Security Settings     Access Control | Wireless Settings<br>The gateway can be quickly configured as a wireless access point for roaming clients by setting the access<br>identifier and channel number. It also supports data encryption and client filtering.<br>Enable or disable Wireless module function : |
| • QoS<br>• NAT<br>• Firewall                                                                                          | Apply                                                                                                    |

#### 6.1 AP Mode

This mode is set to WMRT-414 by default. It served as a transparent Media Access Control (MAC) bridge between wired and wireless network.

| PLANET                                                                                                    | HOME   General Setup   Status   Too<br>Internet Broadband Router                                                                                                    |
|----------------------------------------------------------------------------------------------------|----------------------------------------------------------------------------------------------------|
| <ul> <li>System</li> <li>WAN</li> <li>LAN</li> <li>Wireless</li> <li>Basic Settings</li> <li>Advanced Settings</li> <li>Advanced Settings</li> <li>Access Control</li> <li>QoS</li> <li>NAT</li> <li>Firewall</li> </ul> | Wireless Setting         This page allows you to define ESSID, and Channel for the wireless connection. These parameters are used for the wireless stations to connect to the Access Point.         Mode:       AP         Band:       24 GHz (B+G) •         ESSID:       Medit         Channel Number:       III |

| Parameter      | Description                                                                        |  |
|----------------|------------------------------------------------------------------------------------|--|
| Mode           | Shows the current operation mode. You may set WMRT-414 to other operating          |  |
|                | mode by select other operating mode.                                               |  |
| Band           | 2.4GHz (B): It forces the WMRT-414 to operate in 802.11b only.                     |  |
|                | 2.4GHz (G): It forces the WMRT-414 to operate in 802.11g only.                     |  |
|                | 2.4GHz (B+G): It allows the WMRT-414 to operate in 802.11b and 802.11g             |  |
|                | simultaneously.                                                                    |  |
| ESSID          | The ESSID (up to 32 printable ASCII characters) is the unique name identified in a |  |
|                | WLAN. The ID prevents the unintentional merging of two co-located WLANs.           |  |
|                | Please make sure that the ESSID of all stations in the same WLAN network are the   |  |
|                | same. The default value is " <b>default</b> ".                                     |  |
| Channel Number | Select the appropriate channel from the list provided to correspond with your      |  |
|                | network settings. Channels differ from country to country.                         |  |
|                | Channel 1-11 (North America)                                                       |  |
|                | Channel 1-14 (Japan)                                                               |  |
|                | Channel 1-13 (Europe)                                                              |  |

# 6.2 AP Bridge - Point to Point Mode

This function allows WMRT-414 to bridge 2 wired Ethernet networks wirelessly.

| PLANET                                                                                                    | HOME   General Setup   Status   Tool<br>Internet Broadband Router                                                                                                    |
|----------------------------------------------------------------------------------------------------|----------------------------------------------------------------------------------------------------|
| <ul> <li>System</li> <li>WAN</li> <li>LAN</li> <li>Wireless</li> <li>Basic Settings</li> <li>Advanced Settings</li> <li>Security Settings</li> <li>Access Control</li> <li>QoS</li> <li>NAT</li> <li>Firewall</li> </ul> | Wireless Setting         This page allows you to define ESSID, and Channel for the wireless connection. These parameters are used for the wireless stations to connect to the Access Point.         Mode:       AP Bridge-Point to Point         Band:       24 GHz (B+G)         Channel Number:       III         MAC Address 1:       000000000         Set Security:       Set Security |

| Parameter      | Description                                                                          |  |
|----------------|--------------------------------------------------------------------------------------|--|
| Mode           | Shows the current operation mode. You may set WMRT-414 to other operating            |  |
|                | mode by select other operating mode.                                                 |  |
| Band           | 2.4GHz (B): It allows to select the transmit rate up to 11Mbps.                      |  |
|                | 2.4GHz (G): It allows to select the transmit rate up to 54Mbps.                      |  |
|                | <b>2.4GHz (B+G):</b> It allows selecting the 802.11b and 802.11g data rates.         |  |
| Channel Number | Select the appropriate channel from the list provided to correspond with your        |  |
|                | network settings. Channels differ from country to country.                           |  |
|                | Channel 1-11 (North America)                                                         |  |
|                | Channel 1-14 (Japan)                                                                 |  |
|                | Channel 1-13 (Europe)                                                                |  |
| MAC Address 1  | Please enter the MAC Address of another WMRT-414 that this one will connect.         |  |
| Set Security   | IF you want to enable security to protect your wireless connection. Please press     |  |
|                | "Set Security" button and refer to section 6.5 "Security setting for bridge mode" to |  |
|                | configure the detail settings.                                                       |  |

# 6.3 AP Bridge - Point to Multipoint Mode

This function allows WMRT-414 to bridge more than 2 wired Ethernet networks together by wireless connection.

| O PLANET                                                                                                    | HOME   General Setup   Status   Tool                                                                                                    |
|----------------------------------------------------------------------------------------------------|----------------------------------------------------------------------------------------------------|
| Referencing & Connectication                                                                                                    | Internet Broadband Router                                                                                                    |
| <ul> <li>System</li> <li>WAN</li> <li>LAN</li> <li>Wireless</li> <li>Basic Settings</li> <li>Advanced Settings</li> <li>Access Control</li> <li>QoS</li> <li>NAT</li> <li>Firewall</li> </ul> | Wireless Setting         Ib page allows you to define ESSID, and Channel for the wireless connection. These parameters are used for the wireless stations to connect to the Access Point.         Image:       AP Boige Point to Multi-Point I         Band:       24 GHz (B+G) I         Image:       AP Boige Point to Multi-Point I         Band:       24 GHz (B+G) I         Image:       Image:         MAC Address 1:       Image:         MAC Address 2:       Image:         MAC Address 3:       Image:         Image:       Image:         Image:       Image: |
| • NAT<br>• Firewall                                                                                                    | MAC Address 2 : 000000000<br>MAC Address 3 : 00000000<br>MAC Address 4 : 00000000<br>Set Security : Set Security<br>Apply Cancel                                                                                                    |

| Parameter       | Description                                                                          |  |
|-----------------|--------------------------------------------------------------------------------------|--|
| Mode            | Shows the current operation mode. You may set WMRT-414 to other operating            |  |
|                 | mode by select other operating mode.                                                 |  |
| Band            | 2.4GHz (B): It allows to select the transmit rate up to 11Mbps.                      |  |
|                 | 2.4GHz (G): It allows to select the transmit rate up to 54Mbps.                      |  |
|                 | 2.4GHz (B+G): It allows selecting the 802.11b and 802.11g data rates.                |  |
| Channel Number  | Select the appropriate channel from the list provided to correspond with your        |  |
|                 | network settings. Channels differ from country to country.                           |  |
|                 | Channel 1-11 (North America)                                                         |  |
|                 | Channel 1-14 (Japan)                                                                 |  |
|                 | Channel 1-13 (Europe)                                                                |  |
| MAC Address 1-4 | If you want to bridge multiple WMRT-414 in this mode, you have to enter the MAC      |  |
|                 | addresses of other WMRT-414 into the fields.                                         |  |
| Set Security    | IF you want to enable security to protect your wireless connection. Please press     |  |
|                 | "Set Security" button and refer to section 6.5 "Security setting for bridge mode" to |  |
|                 | configure the detail settings.                                                       |  |

After configuration complete, please click "Apply" button to save the configuration. Then you will see a screen to prompt you the settings are save successfully. You may press "Continue" for configure other settings or "Apply" to restart WMRT-414 with new configuration.

# 6.4 AP Bridge - WDS Mode

If you want WMRT-414 to bridge to other WMRT-414 and provide access for other wireless clients at the same time, you have to set the WMRT-414 to "AP Bridge - WDS". Simply speaking, "AP Bridge - WDS" function is the combination of "AP mode" and "AP Bridge-Point to Multi-Point mode".

| PLANET                                                                                   | HOME   General Setup   Status   Tool                                                                                                    |
|------------------------------------------------------------------------------------------|----------------------------------------------------------------------------------------------------|
| interving & Committee                                                                    | Internet Broadband Router                                                                                                    |
|                                                                                          | Wireless Setting                                                                                                    |
| ● System<br>● WAN                                                                        | This page allows you to define ESSID, and Channel for the wireless connection. These parameters are used for<br>the wireless stations to connect to the Access Point. |
| ● LAN<br>≪Wireless<br>► Basic Settings                                                   | Mode : AP Bidge-WDS                                                                                                    |
| <ul> <li>Advanced Settings</li> <li>Security Settings</li> <li>Access Control</li> </ul> | Band: 2.4 GHz (B+G) •<br>ESSID: default                                                                                                    |
| • QoS                                                                                    | Channel Number : 11 💌                                                                                                    |
| Firewall                                                                                 | MAC Address 1 : 0000000000                                                                                                    |
|                                                                                          | MAC Address 2 : 000000000                                                                                                    |
|                                                                                          | MAC Address 3 : 000000000                                                                                                    |
|                                                                                          | Set Security                                                                                                    |
|                                                                                          | Jet Jetuny -                                                                                                    |
|                                                                                          | Apply Cancel                                                                                                    |

| Parameter      | Description                                                                        |  |
|----------------|------------------------------------------------------------------------------------|--|
| Mode           | Shows the current operation mode. You may set WMRT-414 to other operating          |  |
|                | mode by select other operating mode.                                               |  |
| Band           | 2.4GHz (B): It allows to select the transmit rate up to 11Mbps.                    |  |
|                | 2.4GHz (G): It allows to select the transmit rate up to 54Mbps.                    |  |
|                | 2.4GHz (B+G): It allows selecting the 802.11b and 802.11g data rates.              |  |
| ESSID          | The ESSID (up to 32 printable ASCII characters) is the unique name identified in a |  |
|                | WLAN. The ID prevents the unintentional merging of two co-located WLANs.           |  |
|                | Please make sure that the ESSID of all stations in the same WLAN network are the   |  |
|                | same. The default value is " <b>default</b> ".                                     |  |
| Channel Number | Select the appropriate channel from the list provided to correspond with your      |  |
|                | network settings. Channels differ from country to country.                         |  |

|                 | Channel 1-11 (North America)                                                         |  |
|-----------------|--------------------------------------------------------------------------------------|--|
|                 | Channel 1-14 (Japan)                                                                 |  |
|                 | Channel 1-13 (Europe)                                                                |  |
| MAC Address 1-4 | If you want to bridge more than two wired Ethernet networks together with wireles    |  |
|                 | connection, you have to enter the MAC addresses of otherWMRT-414s that with          |  |
|                 | join the bridging work into the fields.                                              |  |
| Set Security    | IF you want to enable security to protect your wireless connection. Please press     |  |
|                 | "Set Security" button and refer to section "6.5 Security setting for bridge mode" to |  |
|                 | configure the detail settings.                                                       |  |

# 6.5 Security setting of bridge mode

In "AP Bridge-Point to Point mode", ""AP Bridge-Point to Multi-Point mode" and "AP Bridge-WDS mode", you can click "Set Security" to add encryption for the communication between the bridged access points. This can protect your wireless network.

| WDS Security Settings                                                                        |             |  |
|----------------------------------------------------------------------------------------------|-------------|--|
| This page allows you setup the WDS security. The value depends on your AP Security settings. |             |  |
| Encryption : Disable                                                                         |             |  |
|                                                                                              | Apply Reset |  |
|                                                                                              |             |  |
|                                                                                              |             |  |

#### 6.5.1 WEP

When you select 64-bit or 128-bit WEP key, you have to enter WEP keys to encrypt data. You can generate the key by yourself. You can enter four WEP keys and select one of them as default key. Then the access point will just allow the clients that with the same encryption keys connected.

#### **WDS Security Settings**

This page allows you setup the WDS security. The value depends on your AP Security settings.

| Encryption :       | WEP                   |
|--------------------|-----------------------|
| Key Length :       | 64-bit 💌              |
| Key Format :       | Hex (10 characters) 💌 |
| Default Tx Key :   | Key 1 💌               |
| Encryption Key 1 : | ******                |
| Encryption Key 2 : |                       |
| Encryption Key 3 : | *********             |
| Encryption Key 4 : | 10000000000           |
|                    | Apply Reset           |

| Parameter                | Description                                                               |
|--------------------------|---------------------------------------------------------------------------|
| Key Length               | You can select the 64 or 128-bit key to encrypt transmitted data. Larger  |
|                          | WEP key length will provide higher level of security, but the throughput  |
|                          | will be lower.                                                            |
| Key Format               | You may select to select ASCII Characters (alphanumeric format) or        |
|                          | Hexadecimal Digits (in the "A-F", "a-f" and "0-9" range) to be the WEP    |
|                          | Кеу.                                                                      |
| Default Tx Key           | Select one of the four keys to encrypt your data. Only the key you select |
|                          | it in the "Default key" will take effect.                                 |
| Encryption Key 1 - Key 4 | The WEP keys are used to encrypt data transmitted in the wireless         |
|                          | network. Fill the text box by following the rules below.                  |
|                          | 64-bit WEP: input 10-digit Hex values (in the "A-F", "a-f" and "0-9"      |
|                          | range) or 5-digit ASCII character as the encryption keys.                 |
|                          | 128-bit WEP: input 26-digit Hex values (in the "A-F", "a-f" and "0-9"     |
|                          | range) or 10-digit ASCII characters as the encryption keys.               |

#### 6.5.2 WPA-PSK

Wi-Fi Protected Access (WPA) is an advanced security standard. You can use a pre-shared key to authenticate wireless stations and encrypt data during communication. It uses TKIP or CCMP (AES) to change the encryption key frequently. So the encryption key is not easy to be broken by hackers. This can improve security very much.

## **WDS Security Settings**

This page allows you setup the WDS security. The value depends on your AP Security settings.

| Encryption :               | WPA pre-shared key 🔽    |  |
|----------------------------|-------------------------|--|
| WPA Unicast Cipher Suite : | ⊙ WPA(TKIP) ○ WPA2(AES) |  |
| Pre-shared Key Format :    | Passphrase              |  |
| Pre-shared Key :           |                         |  |
|                            | Apply Reset             |  |

| Parameter             |            | Description                                                                |
|-----------------------|------------|----------------------------------------------------------------------------|
| Encryption            |            | Please select "WPA pre-shared key" in this option.                         |
|                       | WPA (TKIP) | TKIP can change the encryption key frequently to enhance the wireless      |
| WPA Unicast           |            | LAN security.                                                              |
| Cipher Suite          | WPA2 (AES) | This use CCMP protocol to change encryption key frequently. AES can        |
|                       |            | provide high-level encryption to enhance the wireless LAN security.        |
| Pre-shared Key Format |            | You may select to select Passphrase (alphanumeric format) or               |
|                       |            | Hexadecimal Digits (in the "A-F", "a-f" and "0-9" range) to be the         |
|                       |            | Pre-shared Key.                                                            |
| Pre-shared Key        |            | The Pre-shared key is used to authenticate and encrypt data                |
|                       |            | transmitted in the wireless network. Fill the text box by following the    |
|                       |            | rules below.                                                               |
|                       |            | Hex: input 64-digit Hex values (in the "A-F", "a-f" and "0-9" range) or at |
|                       |            | least 8 character pass phrase as the pre-shared keys.                      |
# **Chapter 7 Status**

The Status screen allows you to monitor the current status of your router. You can use the Status page to monitor the connection status of WAN and LAN interfaces, the current firmware and hardware version numbers, any illegal attempts to access your network, and information on all DHCP client PCs currently connected to your network.

|                                                                                                    |                                                                                   | HOME   General Setup   Status   Tools                                                                                                    |
|----------------------------------------------------------------------------------------------------|-----------------------------------------------------------------------------------|----------------------------------------------------------------------------------------------------|
|                                                                                                    |                                                                                   | Internet Broadband Router                                                                                                    |
| <ul> <li>Status</li> <li>Internet Connection</li> <li>Device Status</li> <li>System Log</li> <li>Security Log</li> <li>Active DHCP Client</li> <li>Statistics</li> </ul> | System                                                                            | 2<br>onitor the connection status for the Broadband router's;<br>I hardware version numbers, any illegal attempts to access<br>II DHCP client PCs currently connected to your network. |
| Current Time<br>1/1/2000 0:24:18                                                                                                    | Model<br>Up time<br>Hardware Version<br>Boot Code Version<br>Runtime Code Version | Wireless Router<br>Oday:0h:23m:57s<br>Rev. A<br>1.0<br>1.26                                                                                                    |

## 7.1 Internet Connection

View WMRT-414's current Internet connection status and other related information.

| PLANET                                                                                                    |                                                                                                    | HOME   General Setup   Status   Tool |
|----------------------------------------------------------------------------------------------------|----------------------------------------------------------------------------------------------------|--------------------------------------|
| Status                                                                                                    | Internet Connection 2                                                                                                    | n.                                   |
| <ul> <li>Dence Status</li> <li>System Log</li> <li>Security Log</li> <li>Active DHCP Client</li> <li>Statistics</li> </ul> | Attain IP Protocol : Fixed IP connect<br>IP Address : 192.168.99.33<br>Subnet Mask : 255.255.255.0<br>Default Gateway : 192.168.99.253 |                                      |
| Current Time<br>8/22/2005 5:50:34                                                                                          | MAC Address : 00:50:FC:78:87:89 Primary DNS : 139:175.55.244 Secondary DNS : 0.0.0.0                                                   |                                      |
|                                                                                                    |                                                                                                    |                                      |
|                                                                                                    |                                                                                                    |                                      |
|                                                                                                    |                                                                                                    |                                      |

### 7.2 Device Status

View WMRT-414's current configuration settings. The Device Status displays the configuration settings of WLAN and LAN.

| PLANET                                                     |                                             |                        | HOME   General Setup   Status   Tool Internet Broadband Router |
|------------------------------------------------------------|---------------------------------------------|------------------------|----------------------------------------------------------------|
| Status  Internet Connection  Device Status                 | Device Status q<br>View the current setting | status of this device. |                                                                |
| <ul> <li>Security Log</li> </ul>                           | W                                           | ireless Configuration  |                                                                |
| <ul> <li>Active DHCP Client</li> <li>Statistics</li> </ul> | Mode                                        | AP                     |                                                                |
|                                                            | ESSID                                       | default                |                                                                |
|                                                            | Channel Number                              | 11                     |                                                                |
|                                                            | Security                                    | Disable                |                                                                |
| Current Time                                               | BSSID                                       | 00:30:4f: 78:87:88     |                                                                |
| 8/22/2005 5:51:7                                           |                                             | LAN Configuration      |                                                                |
|                                                            | IP Address                                  | 192.168.0.1            |                                                                |
|                                                            | Subnet Mask                                 | 255.255.255.0          |                                                                |
|                                                            | DHCP Server                                 | Disabled               |                                                                |
|                                                            | MAC Address                                 | 00:30:4f: 78:87:88     |                                                                |
|                                                            |                                             |                        |                                                                |

## 7.3 System Log

This screen will show you the real-time information of WMRT-414.

| PLANET                                                                                         | HOME   General Setup   Status   Took<br>Internet Broadband Router                                                                                                    |
|------------------------------------------------------------------------------------------------|----------------------------------------------------------------------------------------------------|
| Status Internet Connection Device Status System Log Security Log Active DHCP Client Statistics | System Log 2<br>View the system operation information. You can see the system start up time, connection processetc. here.<br>Jan 1 00:00:00 (none) syslog.info syslogd started: BusyBox v1.00-pre2 (2005.11.11-06)<br>Jan 1 00:00:09 (none) user.info udhcpd: udhcp server (v0.9.9-pre) started<br>Jan 1 00:00:12 (none) user.info udhcpd: udhcp client (v0.9.9-pre) started<br>Jan 1 00:00:23 (none) user.info udhcpd: sending 0FFER of 192.168.0.100<br>Jan 1 00:00:23 (none) user.info udhcpd: sending ACK to 192.168.0.100 |
| Current Time<br>1/1/2000 0.31.11                                                               | Save Clear Refresh                                                                                                    |

| Parameters | Description                                                                   |
|------------|-------------------------------------------------------------------------------|
| System Log | This page shows the current system log of WMRT-414. It displays the           |
|            | working information about WMRT-414.                                           |
|            | About the bottoms of the page, the system log can be saved to a local file by |
|            | press "Save" button. If there is too much message in this screen, please      |

| F | press "Clear" button to clear the system log . It can be refreshed to get the |
|---|-------------------------------------------------------------------------------|
| r | nost updated situation by press "Refresh" button. When the system is          |
| F | powered down, the system log will be cleared.                                 |

## 7.4 Security Log

View any attempts that have been made to illegally gain access to your network.

| PLANET                                                                                               | HOME   General Setup   Status<br>Internet Broadband Rout                                                                                                    | Tool<br>er |
|----------------------------------------------------------------------------------------------------|----------------------------------------------------------------------------------------------------|------------|
| Status Internet Connection Device Status                                                             | Security Log 2                                                                                                    |            |
| <ul> <li>System Log</li> <li>Security Log</li> <li>Active DHCP Client</li> <li>Statistics</li> </ul> | <pre>[2000-01-01 00:00:21]: start Dynamic IP<br/>[2000-01-01 00:23:17]: [DN3]: dns restart<br/>[2000-01-01 00:23:29]: [DN3]: dns restart<br/>[2000-01-01 00:23:51]: start Static IP<br/>[2000-01-01 00:23:53]: [SNTP]: connect to TimeServer 192.43.244.18<br/>[2005-08-22 05:42:53]: [SNTP]: connect success!<br/>[2005-08-22 05:42:51]: [SNTP]: set time to 2005-08-22 05:42:51<br/>[2005-08-22 05:42:51]: [SNTP]: set time to 2005-08-22 05:42:51<br/>[2005-08-22 05:42:51]: [SNTP]: set time to 2005-08-22 05:42:51</pre> | ×          |
| Current Time<br>8/22/2005 5:56:9                                                                     | Save Clear Refresh                                                                                                    | ×          |
|                                                                                                    |                                                                                                    |            |

| Parameters   | Description                                                                     |
|--------------|---------------------------------------------------------------------------------|
| Security Log | This page shows the current security log of WMRT-414. It displays any           |
|              | illegal attempts to access your network.                                        |
|              | About the bottoms of the page, the security log can be saved to a local file by |
|              | press "Save" button. If there is too much message in this screen, please        |
|              | press "Clear" button to clear the system log . It can be refreshed to get the   |
|              | most updated situation by press "Refresh" button. When the system is            |
|              | powered down, the security log will be cleared.                                 |

## 7.5 Active DHCP Client

View your client's information that is currently linked to WMRT-414's DHCP server.

| <b>PLANET</b>                                                                        |                                                                   |                                                     | HOME   General Setup   Status   Too                   |
|--------------------------------------------------------------------------------------|-------------------------------------------------------------------|-----------------------------------------------------|-------------------------------------------------------|
| Security & Constantiation                                                            |                                                                   | h                                                   | nternet Broadband Router                              |
| Status Internet Connection Internet Connection Struce Status System Log Security Log | Active DHCP Client<br>This table shows the assigned<br>IP Address | 1 P address, MAC address and time ex<br>MAC Address | pired for each DHCP leased client.<br>Time Expired(s) |
| <ul> <li>Active DHCP Client</li> <li>Statistics</li> </ul>                           | None                                                              |                                                     |                                                       |
| Current Time<br>8/22/2006 6.66.43                                                    |                                                                   |                                                     |                                                       |
|                                                                                      |                                                                   |                                                     |                                                       |

| Parameters        | Description                                                                |
|-------------------|----------------------------------------------------------------------------|
| DHCP Client Table | This page shows all the DHCP clients currently connected to your network.  |
|                   | The "Active DHCP Client Table" displays the IP address and the MAC         |
|                   | address and Time Expired of each Client. Use the Refresh button to get the |
|                   | most updated situation.                                                    |

### 7.6 Statistics

HOME | General Setup | Status | Too PLANET Internet Broadband Router Statistics 2 Internet Connection
 Device Status
 System Log
 Security Log
 Active DHCP Client
 Statistics This page shows the packet counters for transmission and reception regarding to networks. Sent Packets 0 Wireless LAN Received Packets 0 Sent Packets 878 Ethernet LAN Received Packets 754 Sent Packets 67 Ethernet WAN Received Packets 773 Current Time 8/22/2005 5:57:8 Refresh

View the statistics of packets sent and received on WLAN, LAN and WAN.

| Parameters | Description                                                           |
|------------|-----------------------------------------------------------------------|
| Statistics | Shows the counters of packets sent and received on WLAN, LAN and WAN. |

# **Chapter 8 Tools**

This page includes the basic configuration tools, such as Configuration Tools (save or restore configuration settings), Firmware Upgrade (upgrade system firmware) and Reset.

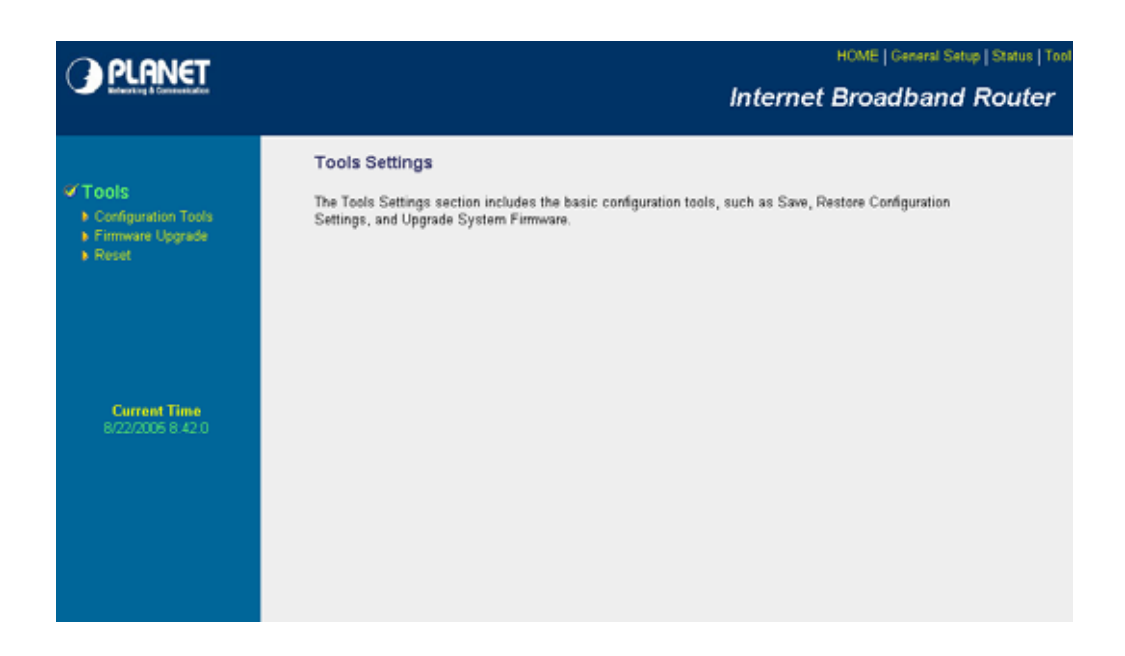

### 8.1 Configuration Tools

The Configuration Tools screen allows you to "Backup" the router's current configuration setting. Saving the configuration settings provides an added protection and convenience when problems occur and you have to reset to factory default. With the saved file, you can re-load the saved configuration into the router through the "Restore" function. If extreme problems occur you can use the "Restore to Factory Defaults" selection, this will set all configurations to its original default settings.

| PLANET                                                                                          | HOME   General Setup   Status   Tool                                                                                                    |
|-------------------------------------------------------------------------------------------------|----------------------------------------------------------------------------------------------------|
|                                                                                                 |                                                                                                    |
| <ul> <li>Tools</li> <li>Configuration Tools</li> <li>Firmware Upgrade</li> <li>Reset</li> </ul> | Configuration Tools 2<br>Use the "Backup" tool to save the Broadband router's current configurations to a file named "config.bin". You<br>can then use the "Restore" tool to restore the saved configuration to the Broadband router. Alternatively, you<br>can use the "Restore to Factory Default" tool to force the Broadband router to perform System Reset and<br>restore the original factory settings. |
| Corrent Time<br>8/22/2005 8:42:28                                                               | Backup Settings : Save<br>Restore Settings : BrowseUpload<br>Restore to Factory Default : Reset                                                                                                    |

| Parameters          | Description                                                                    |
|---------------------|--------------------------------------------------------------------------------|
| Configuration Tools | Use the "Backup" tool to save WMRT-414 current configuration to a file         |
|                     | named "config.bin" in your PC. You can then use the " <b>Restore</b> " tool to |
|                     | restore the saved configuration to WMRT-414. The "Restore to Factory           |
|                     | Defaults" tool can force WMRT-414 to perform a power reset for restore it to   |
|                     | original factory settings.                                                     |

After configuration complete, please click "Apply" button to save the configuration. Then you will see a screen to prompt you the settings are save successfully. You may press "Continue" for configure other settings or "Apply" to restart WMRT-414 with new configuration.

### 8.2 Firmware Upgrade

This page prompt you it allows you to upgrade the router's firmware. Please press "Next" to continue.

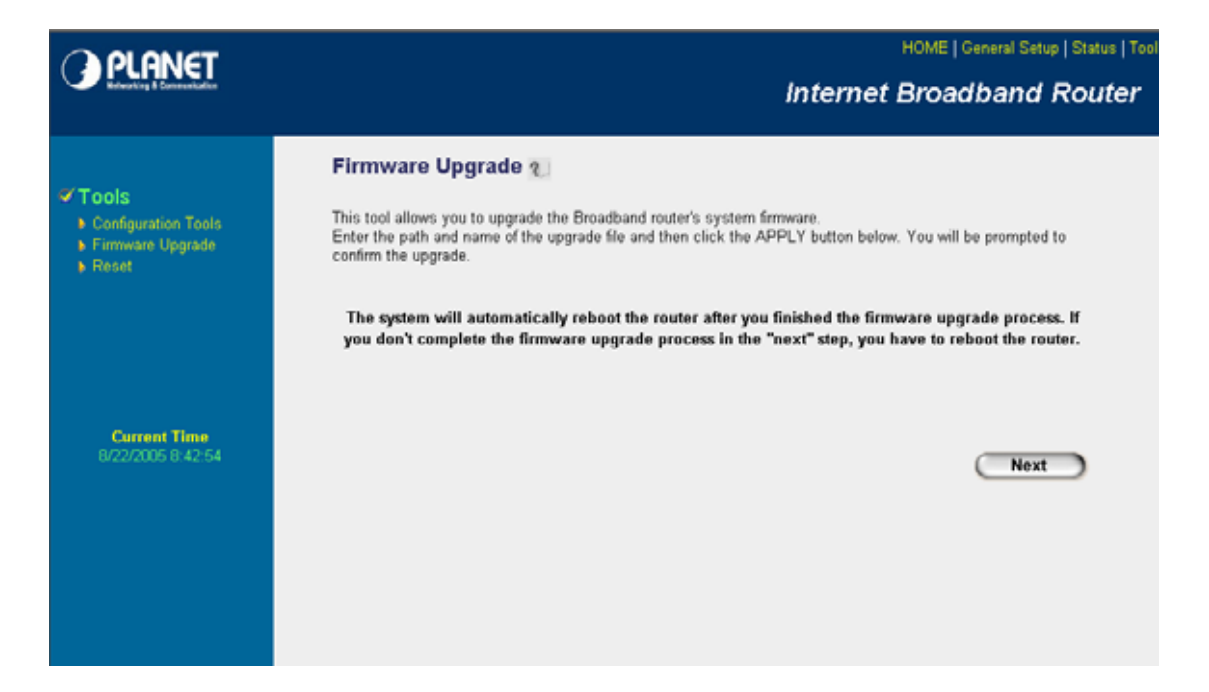

| <b>PLANET</b>                                    | HOME   General Setup   Status   Too |
|--------------------------------------------------|-------------------------------------|
| Refuerting & Constantiation                      | Internet Broadband Router           |
| Tools Configuration Tools Firmware Upgrade Reset | Firmware Upgrade                    |
| Current Time<br>8/22/2005 8:43:27                | Apply Cancel                        |
|                                                  |                                     |

| Parameters       | Description                                                               |
|------------------|---------------------------------------------------------------------------|
| Firmware Upgrade | This tool allows you to upgrade WMRT-414's system firmware. To upgrade    |
|                  | the firmware of your Broadband router, you need to download the firmware  |
|                  | file to your local hard disk, and enter that file name and path in the    |
|                  | appropriate field on this page. You can also press the "Browse" button to |
|                  | find out the firmware file on your PC.                                    |

Once you've selected the new firmware file, click "Apply" bottom to start the upgrade process. (You may have to wait a few minutes for the upgrade to complete and WMRT-414 restart). After the WMRT-414 restart, you can start using the router.

### 8.3 Reset

You can reset the router's system should any problem exist. The reset function is essentially Re-boot your router.

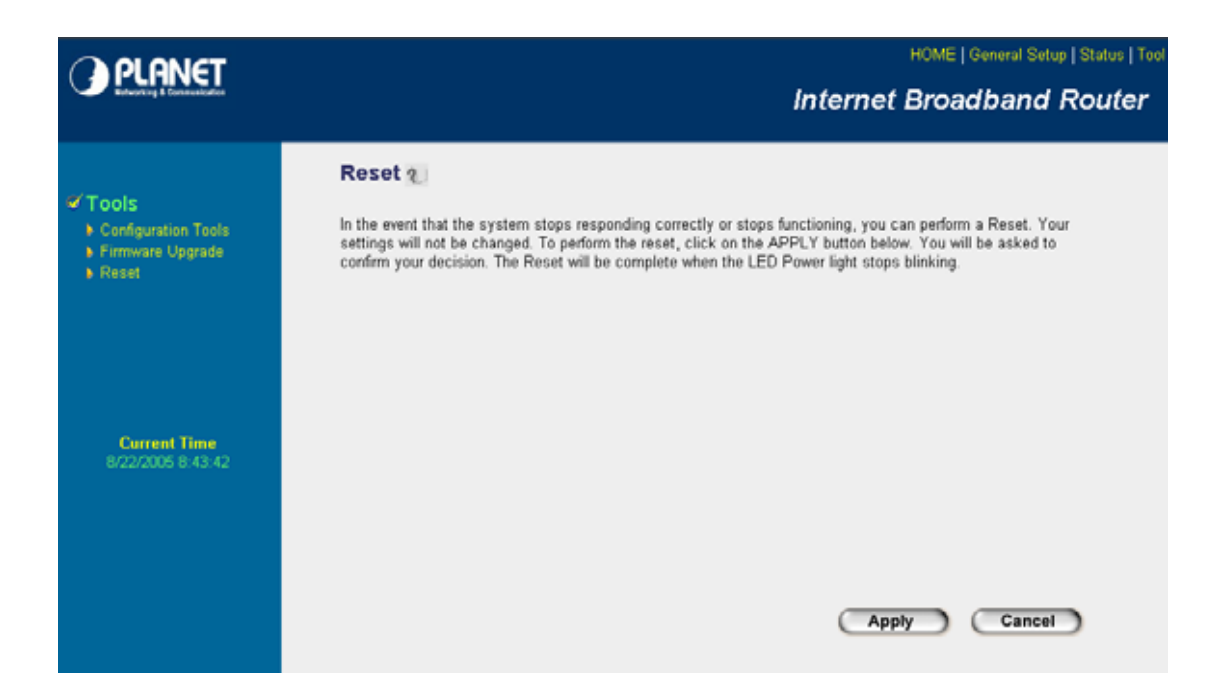

| Parameters | Description                                                                  |
|------------|------------------------------------------------------------------------------|
| Reset      | In the event that the system stops responding correctly or in some way stops |
|            | functioning, you can perform a reset. Your settings will not be changed. To  |
|            | perform the reset, click on the "Apply" button. You will be asked to confirm |
|            | your decision. The reset will be complete when the power light stops         |
|            | blinking. Once the reset process is complete you may start using the router  |
|            | again.                                                                       |

After configuration complete, please click "Apply" button, please wait for a while for the WMRT-414 restart.

# Appendix A Network Adapter Information

1. In Window's open the Command Prompt program.

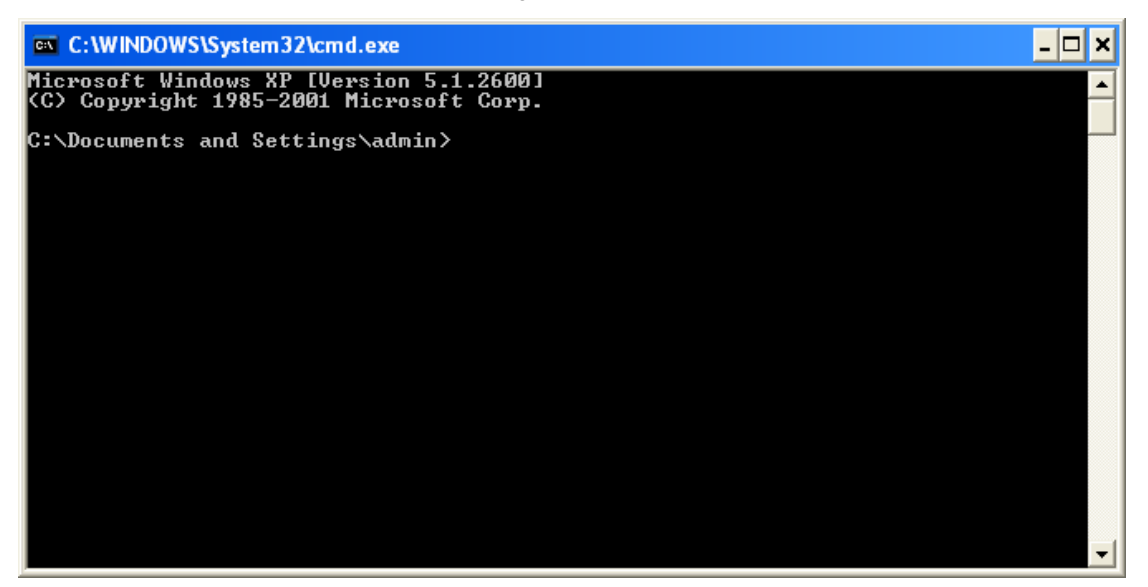

2. Type "ipconfig /all" and press "Enter" key.

- 🗆 🗙 C:\WINDOWS\System32\cmd.exe Microsoft Windows XP [Version 5.1.2600] (C) Copyright 1985-2001 Microsoft Corp. C:\Documents and Settings\admin>ipconfig /all Windows IP Configuration : asus-nb Unknown No No Ethernet adapter Local Area Connection 2: Connection-specific DNS Suffix .: Description ..... Physical Address..... Dhcp Enabled.... IP Address... 3Com Gigabit LOM (3C940) 00-0C-6E-A5-BF-98 No 192.168.0.100 255.255.255.0 192.168.0.1 .0.1 .55.244 -139 C:\Documents and Settings\admin>

Then you can see the information of your network adapter.

Your PC's IP address is the one entitled IP address (192.168.0.100).

The router's IP address is the one entitled Default Gateway (192.168.0.1).

Your PC's MAC Address is the one entitled Physical Address (00-0C-6E-A5-BF-98).

## Appendix B Frequently Ask Question

#### Q. What is MIMO?

A: **MIMO** (multiple-input multiple-output), a technique for boosting wireless bandwidth and range by taking advantage of multiplexing. MIMO algorithms in a radio chipset send information out over two or more antennas. The radio signals reflect off objects, creating multiple paths that in conventional radios cause interference and fading. But MIMO uses these paths to carry more information, which is recombined on the receiving side by the MIMO algorithms

Many wireless-LAN vendors expect that some form of MIMO will be the basis of work just starting in the IEEE 802.11n Task Group, which is creating a specification for WLANs having at least 100M bit/sec throughput. MIMO doubles the spectral efficiency compared with that of current WLANs.

- Q. Can I run an application from a remote computer over the wireless network?
- A. This will depend on whether or not the application is designed to be used over a network. Consult

the application's user guide to determine if it supports operation over a network.

#### Q. Can I play games with other members of the wireless network?

A. Yes, as long as the game supports multiple plays over a LAN (local area network). Refer to the game's user guide for more information.

#### Q. What is the IEEE 802.11g standard?

A. The IEEE 802.11g Wireless LAN standards subcommittee, which is formulating a standard for the industry. The objective is to enable wireless LAN hardware from different manufactures to communicate.

#### Q. What IEEE 802.11 features are supported?

- A. The product supports the following IEEE 802.11 functions:
  - CSMA/CA plus Acknowledge protocol
  - Multi-Channel Roaming
  - · Automatic Rate Selection
  - RTS/CTS feature
  - Fragmentation
  - Power Management

#### Q. What is Roaming?

A. Roaming is the ability of a portable computer user to communicate continuously while moving freely throughout an area greater than that covered by a single Wireless Network Access Point. Before using the roaming function, the workstation must make sure that it is the same channel number with the Wireless Network Access Point of dedicated coverage area.

#### Q. When WMRT-414 works with WDS mode, can wireless connect to it?

A. Yes, WDS mode is work as a AP and Bridge at the same time. So the wireless client can access to WDS mode WMRT-414 without problem. When wireless client connect to the remote site via WDS mode, the performance will be 50% then access to the connected WDS mode WMRT-414. Just like connect to AP via a repeater.

## Appendix C Glossary

#### **Access Point**

Access points are way stations in a wireless LAN that are connected to an Ethernet hub or server. Users can roam within the range of access points and their wireless device connections are passed from one access point to the next.

#### Authentication

Authentication refers to the verification of a transmitted message's integrity.

#### DMZ

DMZ (DeMilitarized Zone) is a part of an network that is located between a secure LAN and an insecure WAN. DMZ provides a way for some clients to have unrestricted access to the Internet.

#### **Beacon Interval**

Refers to the interval between packets sent by access points for the purposes of synchronizing wireless LANs.

#### DHCP

DHCP (Dynamic Host Configuration Protocol) software automatically assigns IP addresses to client stations logging onto a TCP/IP network, which eliminates the need to manually assign permanent IP addresses.

#### DNS

DNS stands for Domain Name System. DNS converts machine names to the IP addresses that all machines on the net have. It translates from name to address and from address to name.

#### **Domain Name**

The domain name typically refers to an Internet site address.

#### Filter

Filters are schemes which only allow specified data to be transmitted. For example, the router can filter specific IP addresses so that users cannot connect to those addresses.

#### Firewall

Firewalls are methods used to keep networks secure from malicious intruders and unauthorized access. Firewalls use filters to prevent unwanted packets from being transmitted. Firewalls are typically used to provide secure access to the Internet while keeping an organization's public Web server separate from the internal LAN.

#### Firmware

Firmware refers to memory chips that retain their content without electrical power (for example, BIOS ROM). The router firmware stores settings made in the interface.

#### Fragmentation

Refers to the breaking up of data packets during transmission.

#### FTP

FTP (File Transfer Protocol) is used to transfer files over a TCP/IP network, and is typically used for

transferring large files or uploading the HTML pages for a Web site to the Web server.

#### Gateway

Gateways are computers that convert protocols enabling different networks, applications, and operating systems to exchange information.

#### Host Name

The name given to a computer or client station that acts as a source for information on the network.

#### HTTP

HTTP (HyperText Transport Protocol) is the communications protocol used to connect to servers on the World Wide Web. HTTP establishes a connection with a Web server and transmits HTML pages to client browser (for example Windows IE). HTTP addresses all begin with the prefix 'http:// prefix (for example, *http://www.yahoo.com*).

#### ICMP

ICMP (Internet Control Message Protocol) is a TCP/IP protocol used to send error and control messages over the LAN (for example, it is used by the router to notify a message sender that the destination node is not available).

IP

IP (Internet Protocol) is the protocol in the TCP/IP communications protocol suite that contains a network address and allows messages to be routed to a different network or subnet. However, IP does not ensure delivery of a complete message—TCP provides the function of ensuring delivery.

#### **IP Address**

The IP (Internet Protocol) address refers to the address of a computer attached to a TCP/IP network. Every client and server station must have a unique IP address. Clients are assigned either a permanent address or have one dynamically assigned to them via DHCP. IP addresses are written as four sets of numbers separated by periods (for example, 211.23.181.189).

#### ISP

An ISP is an organization providing Internet access service via modems, ISDN (Integrated Services Digital Network), and private lines.

#### LAN

LANs (Local Area Networks) are networks that serve users within specific geographical areas, such as in a company building. LANs are comprised of servers, workstations, a network operating system, and communications links such as the router.

#### **MAC Address**

A MAC address is a unique serial number burned into hardware adapters, giving the adapter a unique identification.

#### Metric

A number that indicates how long a packet takes to get to its destination.

#### MTU

MTU (Maximum Transmission/Transfer Unit) is the largest packet size that can be sent over a network.

Messages larger than the MTU are divided into smaller packets.

#### NAT

NAT (Network Address Translation - also known as IP masquerading) enables an organization to present itself to the Internet with one address. NAT converts the address of each LAN node into one IP address for the Internet (and vice versa). NAT also provides a certain amount of security by acting as a firewall by keeping individual IP addresses hidden from the WAN.

#### (Network) Administrator

The network administrator is the person who manages the LAN within an organization. The administrator's job includes ensuring network security, keeping software, hardware, and firmware up-to-date, and keeping track of network activity.

#### NTP

NTP (Network Time Protocol) is used to synchronize the real-time clock in a computer. Internet primary and secondary servers synchronize to Coordinated Universal Time (UTC).

#### Packet

A packet is a portion of data that is transmitted in network communications. Packets are also sometimes called frames and datagrams. Packets contain not only data, but also the destination IP address.

#### Ping

Ping (Packet Internet Groper) is a utility used to find out if a particular IP address is present online, and is usually used by networks for debugging.

#### Port

Ports are the communications pathways in and out of computers and network devices (routers and switches). Most PCs have serial and parallel ports, which are external sockets for connecting devices such as printers, modems, and mice. All network adapters use ports to connect to the LAN. Ports are typically numbered.

#### PPPoE

PPPoE (Point-to-Point Protocol Over Ethernet) is used for running PPP protocol (normally used for dial-up Internet connections) over an Ethernet.

#### Preamble

Preamble refers to the length of a CRC (Cyclic Redundancy Check) block that monitors communications between roaming wireless enabled devices and access points.

#### Protocol

A protocol is a rule that governs the communication of data.

#### RIP

RIP (Routing Information Protocol) is a routing protocol that is integrated in the TCP/IP protocol. RIP finds a route that is based on the smallest number of hops between the source of a packet and its destination.

#### RTS

RTS (Request To Send) is a signal sent from the transmitting station to the receiving station requesting permission to transmit data.

#### Server

Servers are typically powerful and fast machines that store programs and data. The programs and data are shared by client machines (workstations) on the network.

#### SMTP

SMTP (Simple Mail Transfer Protocol) is the standard Internet e-mail protocol. SMTP is a TCP/IP protocol defining message format and includes a message transfer agent that stores and forwards mail.

#### SNMP

SNMP (Simple Network Management Protocol) is a widely used network monitoring and control protocol. SNMP hardware or software components transmit network device activity data to the workstation used to oversee the network.

#### SSID

SSID (Service Set Identifier) is a security measure used in WLANs. The SSID is a unique identifier attached to packets sent over WLANs. This identifier emulates a password when a wireless device attempts communication on the WLAN. Because an SSID distinguishes WLANS from each other, access points and wireless devices trying to connect to a WLAN must use the same SSID.

#### Subnet Mask

Subnet Masks are used by IP protocol to direct messages into a specified network segment (i.e., subnet). A subnet mask is stored in the client machine, server or router and is compared with an incoming IP address to determine whether to accept or reject the packet.

#### SysLog Server

A SysLog server monitors incoming Syslog messages and decodes the messages for logging purposes. **TCP** 

(Transmission Control Protocol) is the transport protocol in TCP/IP that ensures messages over the network are transmitted accurately and completely.

#### TCP/IP

TCP/IP (Transmission Control Protocol/Internet Protocol) is the main Internet communications protocol. The TCP part ensures that data is completely sent and received at the other end. Another part of the TCP/IP protocol set is UDP, which is used to send data when accuracy and guaranteed packet delivery are not as important (for example, in realtime video and audio transmission).

The IP component of TCP/IP provides data routability, meaning that data packets contain the destination station and network addresses, enabling TCP/IP messages to be sent to multiple networks within the LAN or in the WAN.

#### Telnet

Telnet is a terminal emulation protocol commonly used on the Internet and TCP- or IP-based networks. Telnet is used for connecting to remote devices and running programs. Telnet is an integral component of the TCP/IP communications protocol.

#### UDP

(User Datagram Protocol) is a protocol within TCP/IP that is used to transport information when accurate

delivery isn't necessary (for example, real-time video and audio where packets can be dumped as there is no time for retransmitting the data).

#### **Virtual Servers**

Virtual servers are client servers (such as Web servers) that share resources with other virtual servers (i.e., it is not a dedicated server).

#### WEP

WEP (Wired Equivalent Privacy) is the de facto security protocol for wireless LANs, providing the "equivalent" security available in hardwired networks.

#### Wireless LAN

Wireless LANs (WLANs) are local area networks that use wireless communications for transmitting data. Transmissions are usually in the 2.4 GHz band. WLAN devices do not need to be lined up for communications like infrared devices. WLAN devices use access points which are connected to the wired LAN and provide connectivity to the LAN. The radio frequency of WLAN devices is strong enough to be transmitted through non-metal walls and objects, and can cover an area up to a thousand feet. Laptops and notebooks use wireless LAN PCMCIA cards while PCs use plug-in cards to access the WLAN.

#### WLAN

WLANs (Wireless LANs) are local area networks that use wireless communications for transmitting data. Transmissions are usually in the 2.4 GHz band. WLAN devices do not need to be lined up for communications like infrared devices. WLAN devices use access points which are connected to the wired LAN and provide connectivity to the LAN. The radio frequency of WLAN devices is strong enough to be transmitted through non-metal walls and objects, and can cover an area up to a thousand feet. Laptops and notebooks use wireless LAN PCMCIA cards while PCs use plug-in cards to access the WLAN.

#### WAN

WAN (Wide Area Network) is a communications network that covers a wide geographic area such as a country (contrasted with a LAN, which covers a small area such as a company building).